## **Dell EMC PMem série 100**

Guide de l'utilisateur

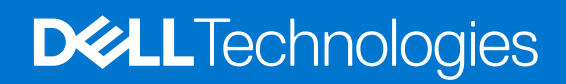

#### Remarques, précautions et avertissements

(i) **REMARQUE :** Une REMARQUE indique des informations importantes qui peuvent vous aider à mieux utiliser votre produit.

PRÉCAUTION : ATTENTION vous avertit d'un risque de dommage matériel ou de perte de données et vous indique comment éviter le problème.

AVERTISSEMENT : un AVERTISSEMENT signale un risque d'endommagement du matériel, de blessure corporelle, voire de décès.

© 2017 - 2021 Dell Inc. ou ses filiales. Tous droits réservés. Dell, EMC et les autres marques commerciales mentionnées sont des marques de Dell Inc. ou de ses filiales. Les autres marques peuvent être des marques commerciales de leurs propriétaires respectifs.

## Table des matières

| Configuration matérielle       5         Terminologie       6         Chapitre 2: Liste des modifications       7         Chapitre 3: Matériel       8         Configuration matérielle du serveur       8         Installation et retrait de modules DIMM.       8         Configuration matérielle PMem       8         Topologies recommandées pour les modules PMem.       8         Topologies recommandées pour les modules PMem.       8         Topologies recommandées pour les modules PMem.       8         Topologies recommandées pour les modules PMem.       7         Règles d'association et de remplissage des modules PMem.       16         Chapitre 4: BIOS.       77         Paramètre de configuration du BIOS pour module PMem Intel.       17         Découverte des modules DIMM.       17         Configuration du mode pop Drect.       18         Chapitre 5: Bapport d'événements PMem.       22         Chapitre 5: Rapport d'événements PMem.       22         Événements lors de l'exécution.       22         Événements lors du démarrage.       22         Chapitre 6: Gestion des modules PMem Intel avec iDRAC.       26         Interface utilisateur IDRAC.       26         Version du firmware PMem.       26                                                                  | Chapitre 1: Introduction                                                   |    |
|----------------------------------------------------------------------------------------------------|----------------------------------------------------------------------------|----|
| Terminologie       6         Chapitre 2: Liste des modifications.       7         Chapitre 3: Matériel.       8         Configuration matérielle du serveur.       8         Installation et retrait de modules DIMM.       8         Configuration du matériel PMem.       8         Topologies recommandées pour les modules PMem.       8         Topologies recommandées pour les modules PMem.       9         Règles d'association et de remplissage des modules PMem.       16         Chapitre 4: BIOS.       77         Paramètre de configuration du BIOS pour module PMem Intel.       17         Découverte des modules DIMM.       17         Configuration du mode App Direct.       17         Création d'un objectif.       18         Informations sur la zone.       19         Configuration du mode Mémoire.       21         Création d'un objectif.       21         Création d'un objectif.       22         Événements lors de l'événements PMem.       22         Événements lors du démarrage.       22         Chapitre 5: Rapport d'événements PMem.       22         Événements lors du démarrage.       22         Événements lors du démarrage.       22         Événements lors du démarrage.       22     <                                                                             | Configuration matérielle                                                   | 5  |
| Chapitre 2: Liste des modifications.       7         Chapitre 3: Matériel.       8         Configuration matérielle du serveur.       8         Installation et retrat de modules DIMM.       8         Configuration du matériel PMem.       8         Topologies recommandées pour les modules PMem.       8         Type de processeur et limites de mémoire maximale.       15         Règles d'association et de remplissage des modules PMem.       16         Chapitre 4: BIOS.       17         Paramètre de configuration du BIOS pour module PMem Intel.       17         Découverte des modules DIMM.       17         Configuration du mode App Direct.       18         Création d'un objectif.       18         Informations sur la zone.       19         Configuration du mode Mémoire.       21         Création d'un objectif.       21         Création d'un objectif.       22         Événements lors de l'exécution.       22         Événements lors du démarrage.       22         Événements lors du démarrage.       22         Événements lors du démarrage.       26         Interface utilisateur IDRAC.       26         Interface utilisateur IDRAC.       26         Configuration d'un objectif PMem à l'aide de l'interf                                                               | Terminologie                                                               | 6  |
| Chapitre 3: Matériel.       8         Configuration matérielle du serveur.       8         Installation et retrait de modules DIMM.       8         Configuration du matériel PMem.       8         Topologies recommandées pour les modules PMem.       8         Type de processeur et limites de mémoire maximale.       15         Règles d'association et de remplissage des modules PMem.       16         Chapitre 4: BIOS.       7         Paramètre de configuration du BIOS pour module PMem Intel.       17         Découverte des modules DIMM.       17         Configuration du mode App Direct.       18         Création d'un objectif.       18         Informations sur la zone.       19         Configuration du mode Mémoire.       21         Création d'un objectif.       21         Création d'un objectif.       22         Événements lors de l'exécution       22         Événements lors de l'exécution       22         Événements lors du démarrage.       22         Événements lors du démarrage.       22         Événements lors du démarrage.       22         Événements lors du démarrage.       26         Version d'un minale restante des modules PMem.       26         État du matériel PMem.       26                                                                        | Chapitre 2: Liste des modifications                                        | 7  |
| Configuration matérielle du serveur                                                                                                    | Chapitre 3: Matériel                                                       |    |
| Installation et retrait de modules DIMM.       8         Configuration du matériel PMem.       8         Topologies recommandées pour les modules PMem.       8         Type de processeur et limites de mémoire maximale.       15         Règles d'association et de remplissage des modules PMem.       16         Chapitre 4: BIOS.       17         Paramètre de configuration du BIOS pour module PMem Intel.       17         Découverte des modules DIMM.       17         Configuration du mode App Direct.       18         Orfation d'un objectif.       18         Informations sur la zone.       19         Configuration du mode Mémoire.       21         Création d'un objectif.       21         Création d'un objectif.       21         Création d'un objectif.       22         Événements lors de l'exécution.       22         Événements lors du démarrage.       22         Événements lors du démarrage.       22         Chapitre 6: Gestion des modules PMem Intel avec iDRAC.       26         Version du firmware PMem.       26         Configuration d'un objectif PMem à l'aide de l'interface utilisateur iDRAC.       26         Chapitre 7: Sécurité PMem.       28         Chapitre 7: Sécurité PMem.       29 <t< td=""><td>Configuration matérielle du serveur</td><td></td></t<> | Configuration matérielle du serveur                                        |    |
| Configuration du matériel PMem.       8         Topologies recommandées pour les modules PMem.       8         Type de processeur et limites de mémoire maximale.       15         Règles d'association et de remplissage des modules PMem.       16         Chapitre 4: BIOS.       17         Paramètre de configuration du BIOS pour module PMem Intel.       17         Découverte des modules DIMM.       17         Configuration du mode App Direct.       18         Orfaguration du mode App Direct.       18         Informations sur la zone.       19         Configuration du mode Mémoire.       21         Création d'un objectif       21         Création d'un objectif       22         Événements lors de l'exécution.       22         Événements lors de l'exécution.       22         Événements lors du démarrage.       22         Événements lors du démarrage.       26         Ínterface utilisateur iDRAC.       26         Version du firmware PMem.       26         État du matériel PMem.       26         Configuration d'un objectif PMem à l'aide de l'Interface utilisateur iDRAC.       27         Endurance d'écriture nominale restante des modules PMem.       28         Chapitre 7: Sécurité PMem.       29                                                                    | Installation et retrait de modules DIMM                                    | 8  |
| Topologies recommandées pour les modules PMem.       8         Type de processeur et limites de mémoire maximale.       15         Règles d'association et de remplissage des modules PMem.       16         Chapitre 4: BIOS.       17         Paramètre de configuration du BIOS pour module PMem Intel.       17         Découverte des modules DIMM.       17         Configuration du mode App Direct.       18         Création d'un objectif       18         Informations sur la zone.       19         Configuration du mode Mémoire.       21         Création d'un objectif       21         Création d'un objectif       21         Création d'un objectif       22         Événements lors de l'exécution.       22         Événements lors de l'exécution.       22         Événements lors du démarrage.       22         Chapitre 5: Gestion des modules PMem Intel avec iDRAC.       26         Interface utilisateur iDRAC.       26         Version du firmware PMem.       26         Configuration d'un objectif PMem à l'aide de l'interface utilisateur iDRAC.       27         Endurance d'écriture nominale restante des modules PMem.       28         Chapitre 7: Sécurité PMem.       29         Mode Mémoire.       29 <t< td=""><td>Configuration du matériel PMem</td><td>8</td></t<>     | Configuration du matériel PMem                                             | 8  |
| Type de processeur et limites de mémoire maximale.       15         Règles d'association et de remplissage des modules PMem.       16         Chapitre 4: BIOS.       17         Paramètre de configuration du BIOS pour module PMem Intel.       17         Découverte des modules DIMM.       17         Configuration du mode App Direct.       18         Oréation d'un objectif.       18         Informations sur la zone       19         Création d'un objectif.       21         Création d'un objectif.       21         Création d'un objectif.       21         Création d'un objectif.       21         Création d'un objectif.       21         Création d'un objectif.       21         Création d'un objectif.       22         Événements lors de l'exécution.       22         Événements lors du démarrage.       22         Chapitre 6: Gestion des modules PMem Intel avec iDRAC.       26         Interface utilisateur iDRAC.       26         Version du firmware PMem.       26         État du matériel PMem.       26         État du matériel PMem.       28         Chapitre 7: Sécurité PMem.       29         Mode Mémoire.       29         App Direct.       29 <td>Topologies recommandées pour les modules PMem</td> <td>8</td>                                                       | Topologies recommandées pour les modules PMem                              | 8  |
| Règles d'association et de remplissage des modules PMem                                                                                                    | Type de processeur et limites de mémoire maximale                          |    |
| Chapitre 4: BIOS.       17         Paramètre de configuration du BIOS pour module PMem Intel.       17         Découverte des modules DIMM.       17         Configuration du mode App Direct.       18         Création d'un objectif.       18         Informations sur la zone.       19         Configuration du mode Mémoire.       21         Création d'un objectif.       21         Création d'un objectif.       21         Création d'un objectif.       21         Création d'un objectif.       21         Création d'un objectif.       21         Chapitre 5: Rapport d'événements PMem.       22         Événements lors de l'exécution.       22         Événements lors du démarrage.       22         Événements lors du démarrage.       22         Événements lors du démarrage.       22         Chapitre 6: Gestion des modules PMem Intel avec iDRAC.       26         Interface utilisateur IDRAC.       26         Version du firmware PMem.       26         État du matériel PMem.       26         Configuration d'un objectif PMem à l'aide de l'interface utilisateur iDRAC.       27         Endurance d'écriture nominale restante des modules PMem.       28         Chapitre 7: Sécurité PMem.       29                                                                               | Règles d'association et de remplissage des modules PMem                    | 16 |
| Paramètre de configuration du BIOS pour module PMem Intel.                                                                                                    | Chapitre 4: BIOS                                                           | 17 |
| Découverte des modules DIMM.       17         Configuration du mode App Direct.       18         Création d'un objectif.       18         Informations sur la zone.       19         Configuration du mode Mémoire.       21         Création d'un objectif.       21         Création d'un objectif.       21         Création d'un objectif.       21         Création d'un objectif.       21         Création d'un objectif.       22         Événements lors de l'exécution       22         Événements lors du démarrage.       22         Chapitre 6: Gestion des modules PMem Intel avec iDRAC.       26         Version du firmware PMem.       26         Version du firmware PMem.       26         Configuration d'un objectif PMem à l'aide de l'interface utilisateur iDRAC.       27         Endurance d'écriture nominale restante des modules PMem.       28         Chapitre 7: Sécurité PMem.       28         Chapitre 7: Sécurité PMem.       29         Mode Mémoire.       29         App Direct.       29         Effacement cryptographique et nettoyage d'un module PMem.       30         Effacement cryptographique.       31         Nettoyage.       31                                                                                                    | Paramètre de configuration du BIOS pour module PMem Intel                  |    |
| Configuration du mode App Direct.       18         Création d'un objectif.       18         Informations sur la zone.       19         Configuration du mode Mémoire.       21         Création d'un objectif.       21         Création d'un objectif.       21         Création d'un objectif.       21         Création d'un objectif.       21         Création d'un objectif.       21         Chapitre 5: Rapport d'événements PMem.       22         Événements lors de l'exécution.       22         Événements lors du démarrage.       22         Chapitre 6: Gestion des modules PMem Intel avec iDRAC.       26         Interface utilisateur iDRAC.       26         Version du firmware PMem.       26         État du matériel PMem.       26         Configuration d'un objectif PMem à l'aide de l'interface utilisateur iDRAC.       27         Endurance d'écriture nominale restante des modules PMem.       28         Chapitre 7: Sécurité PMem.       29         Mode Mémoire.       29         App Direct.       29         Effacement cryptographique et nettoyage d'un module PMem.       30         Effacement cryptographique et nettoyage d'un module PMem.       31         Nettoyage.       31                                                                                            | Découverte des modules DIMM                                                |    |
| Création d'un objectif       .18         Informations sur la zone                                                                                                    | Configuration du mode App Direct                                           |    |
| Informations sur la zone                                                                                                    | Création d'un objectif                                                     |    |
| Configuration du mode Mémoire.       .21         Création d'un objectif.       .21         Chapitre 5: Rapport d'événements PMem.       .22         Événements lors de l'exécution.       .22         Événements lors du démarrage.       .22         Chapitre 6: Gestion des modules PMem Intel avec iDRAC.       .26         Interface utilisateur iDRAC.       .26         Version du firmware PMem.       .26         État du matériel PMem.       .26         Configuration d'un objectif PMem à l'aide de l'interface utilisateur iDRAC.       .27         Endurance d'écriture nominale restante des modules PMem.       .28         Chapitre 7: Sécurité PMem.       .29         Mode Mémoire.       .29         App Direct.       .29         Effacement cryptographique et nettoyage d'un module PMem.       .30         Effacement cryptographique.       .31         Nettoyage.       .31                                                                                                    | Informations sur la zone                                                   |    |
| Création d'un objectif.       .21         Chapitre 5: Rapport d'événements PMem.       .22         Événements lors de l'exécution.       .22         Événements lors du démarrage.       .22         Chapitre 6: Gestion des modules PMem Intel avec iDRAC.       .26         Interface utilisateur iDRAC.       .26         Version du firmware PMem.       .26         État du matériel PMem.       .26         Configuration d'un objectif PMem à l'aide de l'interface utilisateur iDRAC.       .27         Endurance d'écriture nominale restante des modules PMem.       .28         Chapitre 7: Sécurité PMem.       .29         Mode Mémoire.       .29         App Direct.       .29         Effacement cryptographique et nettoyage d'un module PMem.       .30         Effacement cryptographique.       .31         Nettoyage.       .31                                                                                                    | Configuration du mode Mémoire                                              | 21 |
| Chapitre 5: Rapport d'événements PMem                                                                                                    | Création d'un objectif                                                     | 21 |
| Événements lors de l'exécution                                                                                                    | Chapitre 5: Rapport d'événements PMem                                      | 22 |
| Événements lors du démarrage.       22         Chapitre 6: Gestion des modules PMem Intel avec iDRAC.       26         Interface utilisateur iDRAC.       26         Version du firmware PMem.       26         État du matériel PMem.       26         Configuration d'un objectif PMem à l'aide de l'interface utilisateur iDRAC.       27         Endurance d'écriture nominale restante des modules PMem.       28         Chapitre 7: Sécurité PMem.       29         Mode Mémoire.       29         App Direct.       29         Effacement cryptographique et nettoyage d'un module PMem.       30         Effacement cryptographique.       31         Nettoyage.       31                                                                                                    | Événements lors de l'exécution                                             |    |
| Chapitre 6: Gestion des modules PMem Intel avec iDRAC.       26         Interface utilisateur iDRAC.       26         Version du firmware PMem.       26         État du matériel PMem.       26         Configuration d'un objectif PMem à l'aide de l'interface utilisateur iDRAC.       27         Endurance d'écriture nominale restante des modules PMem.       28         Chapitre 7: Sécurité PMem.       29         Mode Mémoire.       29         App Direct.       29         Effacement cryptographique et nettoyage d'un module PMem.       30         Effacement cryptographique.       31         Nettoyage.       31                                                                                                    | Événements lors du démarrage                                               |    |
| Interface utilisateur iDRAC.       26         Version du firmware PMem.       26         État du matériel PMem.       26         Configuration d'un objectif PMem à l'aide de l'interface utilisateur iDRAC.       27         Endurance d'écriture nominale restante des modules PMem.       28         Chapitre 7: Sécurité PMem.       29         Mode Mémoire.       29         App Direct.       29         Effacement cryptographique et nettoyage d'un module PMem.       30         Effacement cryptographique.       31         Nettoyage.       31         Stopage.       31                                                                                                    | Chapitre 6: Gestion des modules PMem Intel avec iDRAC                      |    |
| Version du firmware PMem.       26         État du matériel PMem.       26         Configuration d'un objectif PMem à l'aide de l'interface utilisateur iDRAC.       27         Endurance d'écriture nominale restante des modules PMem.       28         Chapitre 7: Sécurité PMem.       29         Mode Mémoire.       29         App Direct.       29         Effacement cryptographique et nettoyage d'un module PMem.       30         Effacement cryptographique.       31         Nettoyage.       31         Chapitre 8: Modifications de la configuration DIMM.       33                                                                                                    | Interface utilisateur iDRAC                                                |    |
| État du matériel PMem.       26         Configuration d'un objectif PMem à l'aide de l'interface utilisateur iDRAC.       27         Endurance d'écriture nominale restante des modules PMem.       28         Chapitre 7: Sécurité PMem.       29         Mode Mémoire.       29         App Direct.       29         Effacement cryptographique et nettoyage d'un module PMem.       30         Effacement cryptographique.       31         Nettoyage.       31                                                                                                    | Version du firmware PMem                                                   |    |
| Configuration d'un objectif PMem à l'aide de l'interface utilisateur iDRAC                                                                                                    | État du matériel PMem                                                      |    |
| Endurance d'écriture nominale restante des modules PMem                                                                                                    | Configuration d'un objectif PMem à l'aide de l'interface utilisateur iDRAC |    |
| Chapitre 7: Sécurité PMem                                                                                                    | Endurance d'écriture nominale restante des modules PMem                    |    |
| Mode Mémoire.       29         App Direct.       29         Effacement cryptographique et nettoyage d'un module PMem.       30         Effacement cryptographique.       31         Nettoyage.       31         Chapitre 8: Modifications de la configuration DIMM.       33                                                                                                    | Chapitre 7: Sécurité PMem                                                  | 29 |
| App Direct                                                                                                    | Mode Mémoire                                                               |    |
| Effacement cryptographique et nettoyage d'un module PMem                                                                                                    | App Direct                                                                 |    |
| Effacement cryptographique                                                                                                    | Effacement cryptographique et nettoyage d'un module PMem                   |    |
| Nettoyage                                                                                                    | Effacement cryptographique                                                 |    |
| Chapitre 8: Modifications de la configuration DIMM                                                                                                    | Nettoyage                                                                  |    |
|                                                                                                    | Chapitre 8: Modifications de la configuration DIMM                         |    |

| Chapitre 9: Windows                                                         |    |
|-----------------------------------------------------------------------------|----|
| PMem en mode App Direct                                                     |    |
| Gestion des disques PMem                                                    | 35 |
| Liste des disques physiques PMem et vérification de leur état d'intégrité   |    |
| Création de disques PMem                                                    |    |
| Retrait de disques PMem                                                     |    |
| Disque PMem avec ensembles d'entrelacement                                  |    |
| Création de disques PMem avec des ensembles d'entrelacement                 |    |
| PMem en mode Mémoire                                                        |    |
| Dépannage et surveillance des événements Windows                            |    |
| Correctif d'erreur Windows                                                  |    |
| Chapitre 10: Linux                                                          | 40 |
| Identification et configuration d'un périphérique de mémoire persistante    | 40 |
| Recensement des appareils PMem                                              | 40 |
| Création d'un espace de nommage                                             | 40 |
| Montage d'un système de fichiers sur le périphérique de l'espace de nommage |    |
| Suppression des espaces de nommage                                          | 41 |
| Utilitaire de gestion                                                       | 41 |
| Vérification de l'état d'intégrité des modules PMem                         | 41 |
| Correctifs d'erreurs Linux                                                  | 42 |
| Chapitre 11: VMware ESXi                                                    | 43 |
| PMem en mode App Direct                                                     | 43 |
| PMem en mode Mémoire                                                        | 44 |
| État de l'intégrité PMem                                                    |    |
| Dépannage et maintenance de l'hyperviseur ESXi                              | 45 |
| Chapitre 12: Diagnostics du système                                         | 46 |
| Chapitre 13: Mise à jour du micrologiciel                                   | 47 |
| Mise à jour du package DUP Dell                                             | 47 |

## Introduction

Dell EMC propose désormais des modules de mémoire permanente (PMem) Intel Optane, une mémoire non volatile qui présente le même encombrement qu'un module DIMM DDR4 standard. Dans ce document, PMem est synonyme d'AEP sur les systèmes 14G, sauf indication contraire.

Les modules PMem sont disponibles en trois capacités : 128 Go, 256 Go et 512 Go.

Les modules PMem sont installés dans les logements de mémoire du serveur et sont compatibles avec les modules RDIMM et LRDIMM.

Les modules PMem peuvent être configurés dans deux modes :

- Mode Mémoire
- Mode App Direct

En mode Mémoire : les modules PMem servent de mémoire système volatile et tout module RDIMM ou LRDIMM installé fonctionne en tant que mémoire cache pour les modules PMem.

En mode App Direct : les modules PMem fonctionnent en tant que mémoire permanente avec adressage mémoire en octets. Les modules PMem et DRAM servent de ressources de mémoire indépendantes. Les modules RDIMM ou LRDIMM servent de mémoire système volatile. Les applications peuvent accéder à la mémoire permanente à l'aide des commandes de charge ou de stockage de mémoire. Les applications existantes qui accèdent au stockage en tant qu'appareils en mode bloc peuvent accéder à la mémoire permanente (PMem) via le pilote de bloc PMem.

Les modules PMem ne nécessitent pas de bloc d'alimentation ou de batterie supplémentaire, et sont par nature persistants.

Ce document a pour but d'aider les clients à comprendre les notions de base de la technologie PMem Intel intégrée aux systèmes Dell PowerEdge. Il couvre les notions de base de l'installation et de la configuration des paramètres clés pour les deux modes de fonctionnement.

#### Sujets :

- Configuration matérielle
- Terminologie

## **Configuration matérielle**

#### Tableau 1. Configuration matérielle

| Composant  | Version minimale requise                                                                |
|------------|-----------------------------------------------------------------------------------------|
| Système    | R640, R740, R740xd, R840, R940, R940xa, MX740c et MX840c (systèmes à 2<br>et 4 sockets) |
| Processeur | Intel Xeon Platinum ou Gold de 2 <sup>e</sup> génération                                |
| BIOS       | R640 : 2.3.10                                                                           |
|            | R740/R740xd/R940 : 2.2.10                                                               |
|            | R840/R940xa : 2.3.10                                                                    |
|            | MX740c/MX840c : 2.3.10                                                                  |
| CPLD       | R640 : 1.0.6                                                                            |
|            | R740/R740xd : 1.0.8                                                                     |
|            | R840 : 1.0.6                                                                            |
|            | R940 : 1.0.4                                                                            |
|            | R940xa : 1.0.6                                                                          |
|            | MX740c/MX840c : 1.0.6                                                                   |

#### Tableau 1. Configuration matérielle (suite)

| Composant     | Version minimale requise                        |
|---------------|-------------------------------------------------|
| idrac         | 3.34.34.34                                      |
| Firmware PMem | Version nº 5375                                 |
| SE            | Microsoft Windows 2019                          |
|               | VMware ESXi 6.7 avec EP10 (version nº 13981272) |
|               | Red Hat Enterprise Linux 7.6                    |
|               | SUSE Linux Enterprise Server 15                 |
|               |                                                 |

## Terminologie

#### Tableau 2. Terminologie

| Terminologie              | Description                                                                                                    |
|---------------------------|----------------------------------------------------------------------------------------------------|
| Mode App Direct (AD)      | La mémoire permanente est accessible directement par les<br>applications en tant que mémoire adressable en octets.                           |
| CLI                       | Interface de ligne de commande Intel dans l'environnement UEFI<br>ou Linux                                                                   |
| PMem                      | Mémoire permanente Intel Optane                                                                                                    |
| Gio                       | Gibioctet<br>1 Gio = 1 024 Mio                                                                                                    |
| Go                        | Gigaoctet<br>1 Go = 1 000 Mo                                                                                                    |
| iMC                       | Contrôleur de mémoire intégré (Integrated Memory Controller)                                                                                 |
| Ensemble d'entrelacement  | Capacité du mode App Direct, créée en entrelaçant la capacité permanente d'un ou plusieurs modules PMem.                                     |
| Entrelacement x1 (unique) | Ensemble d'entrelacement qui inclut la fonction App Direct d'un<br>seul module PMem déclaré « fois un », autrement dit « non<br>entrelacé ». |
| PM, PMem                  | Mémoire permanente                                                                                                    |
| Mode Mémoire (MM)         | Les modules RDIMM ou LRDIMM ont le rôle de cache pour les modules PMem non permanents.                                                       |
| Mio                       | Mébioctet<br>1 Mio = 1 024 Ko = 1 048 576 octets                                                                                             |
| Мо                        | Mégaoctet<br>1 Mo = 1 000 Ko = 1 000 000 octets                                                                                              |
| Espace de nommage         | Périphérique de mémoire permanente mis à disposition dans le système de fichiers.                                                            |
| Тіо                       | Tébioctet<br>1 Tio = 1 024 Gio                                                                                                    |
| То                        | Téraoctet<br>1 To = 1 000 Go                                                                                                    |

## Liste des modifications

#### Tableau 3. Liste des modifications

| Version | Modifications                                                                                                    |
|---------|----------------------------------------------------------------------------------------------------|
| A01     | Version d'origine                                                                                                    |
| A02     | <ul> <li>Rubriques avec les nouvelles mises à jour :</li> <li>Configuration système requise</li> <li>Configuration matérielle du serveur</li> <li>Topologies recommandées pour les modules PMem</li> <li>Utilitaire de gestion</li> </ul> |
| A03     | <ul> <li>Rubriques avec les nouvelles mises à jour :</li> <li>Configuration système requise</li> <li>Configuration matérielle du serveur</li> </ul>                                                                                       |
| A07     | <ul><li>Ajout d'un correctif d'erreur Windows</li><li>Message UEFI 0354 mis à jour</li></ul>                                                                                                    |
| A08     | Muise à jour du dépannage et de la maintenance de l'hyperviseur ESXi                                                                                                    |
| A09     | Changement de nom de DCPMM à PMem                                                                                                    |
| A10     | • Configuration et remplissage des configurations PMem mis à jour dans les tableaux 4 et 7                                                                                                    |

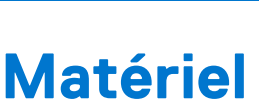

#### Sujets :

- Configuration matérielle du serveur
- Installation et retrait de modules DIMM
- Configuration du matériel PMem

## Configuration matérielle du serveur

Les modules PMem sont pris en charge par les serveurs PowerEdge R640, R740/R740XD, R840, R940, R940xa, MX740c et MX840c équipés de processeurs Intel Xeon Scalable Gold ou Platinum de deuxième génération. Consultez la section Configurations PMem pour obtenir la liste des configurations PMem entièrement prises en charge et validées pour les serveurs à deux sockets. Les configurations à quatre sockets sont directement proportionnelles aux configurations à deux sockets.

(i) REMARQUE : Les modèles PowerEdge R840/R940/R940xa requièrent des blocs d'alimentation de 2 400 W ou 1 600 W si des modules PMem Intel sont présents. Si vous utilisez des blocs d'alimentation 1 600 W, une tension élevée est requise (~ 220 V). Si ces consignes ne sont pas respectées, le maintien de l'alimentation du système peut être insuffisante en cas de perte d'alimentation CA pour vider les données en cours de transfert sur un support à mémoire permanente. Tous les systèmes fabriqués par les usines Dell Technologies sont préconfigurés dans le respect de ces consignes.

## Installation et retrait de modules DIMM

Les pratiques et les procédures standard du secteur relatives aux modules DIMM doivent être respectées lors de la manipulation, de l'installation ou du retrait des mémoires PMem.

Pour plus de détails sur les procédures d'installation et de retrait des modules, reportez-vous à la documentation « Standard Practices and Procedures - Module Insertion Procedure for DIMM and miniDIMM Connectors » (Pratiques et procédures standard : procédure d'insertion de modules pour les connecteurs DIMM et miniDIMM) publiée par JEDEC.

Normes JEDEC (www.jedec.org) : numéro de document SPP-023B.

## **Configuration du matériel PMem**

### **Topologies recommandées pour les modules PMem**

Cette section contient une présentation générale de la configuration de modules PMem et des concepts de provisionnement.

Les topologies suivantes sont recommandées par socket de processeur. Pour les systèmes à plusieurs sockets et plusieurs modules PMem, chaque socket doit être rempli de la même manière.

Reportez-vous au Guide d'installation et de maintenance du serveur concerné pour obtenir des consignes d'installation de la mémoire.

**REMARQUE :** L'image et le tableau suivants montrent l'emplacement du processeur et des logements DIMM sur les serveurs R740/ R740XD.

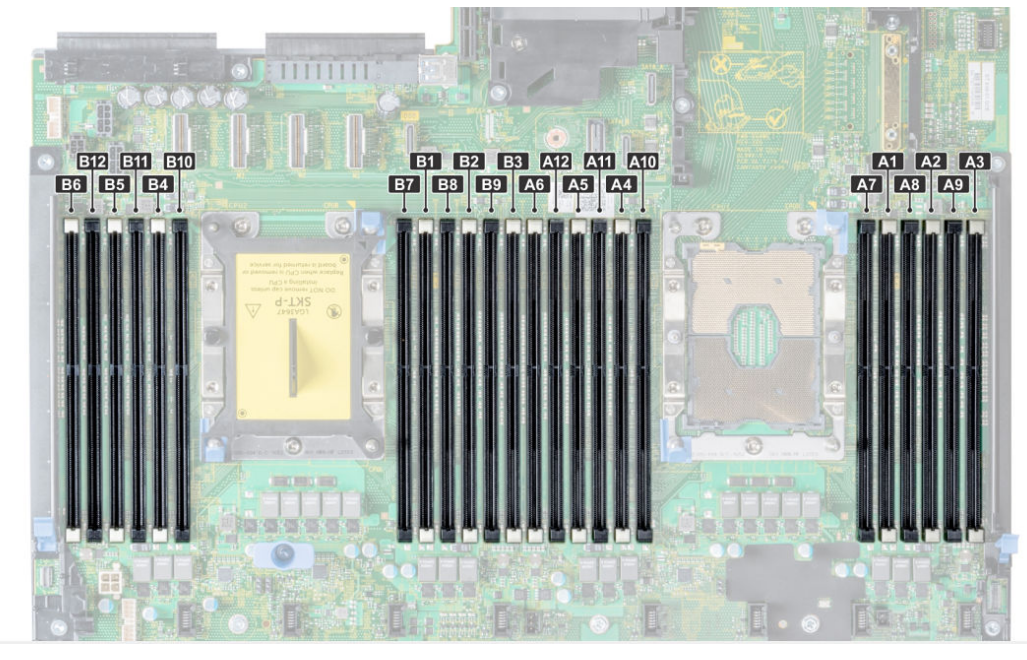

Figure 1. Disposition de la mémoire sur les serveurs R740/R740XD

#### Tableau 4. Configurations PMem

| Nombre<br>de<br>process<br>eurs sur<br>le<br>serveur | Remplis<br>sage des<br>modules<br>PMem | Remplis<br>sage de<br>la<br>mémoire<br>DRAM | Capacit<br>é de la<br>mémoire<br>DRAM<br>(Go) | Capacit<br>é PMem<br>(Go) | Mémoir<br>e du<br>système<br>d'exploit<br>ation en<br>mode<br>Mémoir<br>e (Go) | Mémoir<br>e totale<br>(Go) | Mémoir<br>e totale<br>par<br>process<br>eur (Go) | Ratio<br>DRAM:O<br>ptane | Nécessit<br>e un<br>process<br>eur M<br>ou L | Prise en<br>charge<br>en mode<br>App<br>Direct | Prise en<br>charge<br>en mode<br>Mémoir<br>e |
|------------------------------------------------------|----------------------------------------|---------------------------------------------|-----------------------------------------------|---------------------------|--------------------------------------------------------------------------------|----------------------------|--------------------------------------------------|--------------------------|----------------------------------------------|------------------------------------------------|----------------------------------------------|
| 1                                                    | 2 x 128 G<br>o                         | 4 x 16 Go                                   | 64                                            | 256                       | 256                                                                            | 320                        | 320                                              | 1:4                      | Non                                          | Oui                                            | Oui                                          |
| 1                                                    | 1 x 128 G<br>o                         | 6 x 16 Go                                   | 96                                            | 128                       | S/O                                                                            | 224                        | 224                                              | 1:1.3                    | Non                                          | Oui                                            | Non                                          |
| 1                                                    | 2 x 128 G<br>o                         | 6 x 16 Go                                   | 96                                            | 256                       | S/O                                                                            | 352                        | 352                                              | 1:2.7                    | Non                                          | Oui                                            | Non                                          |
| 1                                                    | 4 x 128 G<br>o                         | 6 x 16 Go                                   | 96                                            | 512                       | 512                                                                            | 608                        | 608                                              | 1:5.3                    | Non                                          | Oui                                            | Oui                                          |
| 1                                                    | 6 x 128 G<br>o                         | 6 x 16 Go                                   | 96                                            | 768                       | 768                                                                            | 864                        | 864                                              | 1:8                      | Non                                          | Oui                                            | Oui                                          |
| 1                                                    | 1 x 128 G<br>o                         | 6 x 32 G<br>o                               | 192                                           | 128                       | S/O                                                                            | 320                        | 320                                              | 1:0,7                    | Non                                          | Oui                                            | Non                                          |
| 1                                                    | 2 x 128 G<br>o                         | 6 x 32 G<br>o                               | 192                                           | 256                       | S/O                                                                            | 448                        | 448                                              | 1:1.3                    | Non                                          | Oui                                            | Non                                          |
| 1                                                    | 4 x 128 G<br>o                         | 6 x 32 G<br>o                               | 192                                           | 512                       | S/O                                                                            | 704                        | 704                                              | 1:2.7                    | Non                                          | Oui                                            | Non                                          |
| 1                                                    | 6 x 128 G<br>o                         | 6 x 32 G<br>o                               | 192                                           | 768                       | 768                                                                            | 960                        | 960                                              | 1:4                      | Non                                          | Oui                                            | Oui                                          |
| 1                                                    | 1 x 128 G<br>o                         | 6 x 64 G<br>o                               | 384                                           | 128                       | S/O                                                                            | 512                        | 512                                              | 1:0,3                    | Non                                          | Oui                                            | Non                                          |
| 2                                                    | 1 x 128 G<br>o                         | 12 x 16 G<br>o                              | 192                                           | 128                       | S/O                                                                            | 320                        | 160                                              | 1:0,7                    | Non                                          | Oui                                            | Non                                          |

#### Tableau 4. Configurations PMem (suite)

| Nombre<br>de<br>process<br>eurs sur<br>le<br>serveur | Remplis<br>sage des<br>modules<br>PMem | Remplis<br>sage de<br>la<br>mémoire<br>DRAM | Capacit<br>é de la<br>mémoire<br>DRAM<br>(Go) | Capacit<br>é PMem<br>(Go) | Mémoir<br>e du<br>système<br>d'exploit<br>ation en<br>mode<br>Mémoir<br>e (Go) | Mémoir<br>e totale<br>(Go) | Mémoir<br>e totale<br>par<br>process<br>eur (Go) | Ratio<br>DRAM:O<br>ptane | Nécessit<br>e un<br>process<br>eur M<br>ou L | Prise en<br>charge<br>en mode<br>App<br>Direct | Prise en<br>charge<br>en mode<br>Mémoir<br>e |
|------------------------------------------------------|----------------------------------------|---------------------------------------------|-----------------------------------------------|---------------------------|--------------------------------------------------------------------------------|----------------------------|--------------------------------------------------|--------------------------|----------------------------------------------|------------------------------------------------|----------------------------------------------|
| 2                                                    | 2 x 128 G<br>o                         | 12 x 16 G<br>o                              | 192                                           | 256                       | S/O                                                                            | 448                        | 224                                              | 1:1.3                    | Non                                          | Oui                                            | Non                                          |
| 2                                                    | 4 x 128 G<br>o                         | 8 x 16 Go                                   | 128                                           | 512                       | 512                                                                            | 640                        | 320                                              | 1:4                      | Non                                          | Oui                                            | Oui                                          |
| 2                                                    | 4 x 128 G<br>o                         | 12 x 16 G<br>o                              | 192                                           | 512                       | S/O                                                                            | 704                        | 352                                              | 1:2.7                    | Non                                          | Oui                                            | Non                                          |
| 2                                                    | 8 x 128 G<br>o                         | 12 x 16 G<br>o                              | 192                                           | 1024                      | 1024                                                                           | 1 216                      | 608                                              | 1:5.3                    | Non                                          | Oui                                            | Oui                                          |
| 2                                                    | 12 x 128<br>Go                         | 12 x 16 G<br>o                              | 192                                           | 1 536                     | 1 536                                                                          | 1 728                      | 864                                              | 1:8                      | Non                                          | Oui                                            | Oui                                          |
| 2                                                    | 1 x 128 G<br>o                         | 12 x 32 G<br>o                              | 384                                           | 128                       | S/O                                                                            | 512                        | 256                                              | 1:0,3                    | Non                                          | Oui                                            | Non                                          |
| 2                                                    | 2 x 128 G<br>o                         | 12 x 32 G<br>o                              | 384                                           | 256                       | S/O                                                                            | 640                        | 320                                              | 1:0,7                    | Non                                          | Oui                                            | Non                                          |
| 2                                                    | 4 x 128 G<br>o                         | 12 x 32 G<br>o                              | 384                                           | 512                       | S/O                                                                            | 896                        | 448                                              | 1:1.3                    | Non                                          | Oui                                            | Non                                          |
| 2                                                    | 8 x 128 G<br>o                         | 12 x 32 G<br>o                              | 384                                           | 1024                      | S/O                                                                            | 1 408                      | 704                                              | 1:2.7                    | Non                                          | Oui                                            | Non                                          |
| 2                                                    | 12 x 128<br>Go                         | 12 x 32 G<br>o                              | 384                                           | 1 536                     | 1 536                                                                          | 1920                       | 960                                              | 1:4                      | Non                                          | Oui                                            | Oui                                          |
| 2                                                    | 4 x 128 G<br>o                         | 12 x 64 G<br>o                              | 768                                           | 512                       | S/O                                                                            | 1 280                      | 640                                              | 1:0,7                    | Non                                          | Oui                                            | Non                                          |
| 2                                                    | 8 x 128 G<br>o                         | 12 x 64 G<br>o                              | 768                                           | 1024                      | S/O                                                                            | 1 792                      | 896                                              | 1:1.3                    | Non                                          | Oui                                            | Non                                          |
| 2                                                    | 12 x 128<br>Go                         | 12 x 64 G<br>o                              | 768                                           | 1 536                     | S/O                                                                            | 2 304                      | 1 152                                            | 1:2                      | Référenc<br>e SKU L                          | Oui                                            | Non                                          |
| 2                                                    | 12 x 128<br>Go                         | 12 x 128<br>Go                              | 1 536                                         | 1 536                     | S/O                                                                            | 3 072                      | 1 536                                            | 1:1                      | Référenc<br>e SKU L                          | Oui                                            | Non                                          |
| 2                                                    | 8 x 512 G<br>o                         | 12 x 32 G<br>o                              | 384                                           | 4 096                     | 4 096                                                                          | 4 480                      | 2 240                                            | 1:1,7                    | Référenc<br>e SKU L                          | Oui                                            | Oui                                          |
| 2                                                    | 12 x 512<br>Go                         | 12 x 32 G<br>o                              | 384                                           | 6 144                     | 6 144                                                                          | 6 528                      | 3 264                                            | 1:16                     | Référenc<br>e SKU L                          | Oui                                            | Oui                                          |
| 2                                                    | 8 x 512 G<br>o                         | 12 x 64 G<br>o                              | 768                                           | 4 096                     | 4 096                                                                          | 4 864                      | 2 432                                            | 1:5.3                    | Référenc<br>e SKU L                          | Oui                                            | Oui                                          |
| 2                                                    | 12 x 512<br>Go                         | 12 x 64 G<br>o                              | 768                                           | 6 144                     | 6 144                                                                          | 6 912                      | 3 456                                            | 1:8                      | Référenc<br>e SKU L                          | Oui                                            | Oui                                          |
| 2                                                    | 12 x 512<br>Go                         | 12 x 128<br>Go                              | 1 536                                         | 6 144                     | 6 144                                                                          | 7 680                      | 3 840                                            | 1:4                      | Référenc<br>e SKU L                          | Oui                                            | Oui                                          |
| 2                                                    | 8 x 256<br>Go                          | 12 x 16 G<br>o                              | 192                                           | 2 048                     | 2 048                                                                          | 2 240                      | 1 120                                            | 1:10.7                   | Référenc<br>e SKU L                          | Oui                                            | Oui                                          |
| 2                                                    | 8 x 256<br>Go                          | 12 x 32 G<br>o                              | 384                                           | 2 048                     | 2 048                                                                          | 2 432                      | 1 216                                            | 1:5.3                    | Référenc<br>e SKU L                          | Oui                                            | Oui                                          |

#### Tableau 4. Configurations PMem (suite)

| Nombre<br>de<br>process<br>eurs sur<br>le<br>serveur | Remplis<br>sage des<br>modules<br>PMem | Remplis<br>sage de<br>la<br>mémoire<br>DRAM | Capacit<br>é de la<br>mémoire<br>DRAM<br>(Go) | Capacit<br>é PMem<br>(Go) | Mémoir<br>e du<br>système<br>d'exploit<br>ation en<br>mode<br>Mémoir<br>e (Go) | Mémoir<br>e totale<br>(Go) | Mémoir<br>e totale<br>par<br>process<br>eur (Go) | Ratio<br>DRAM:O<br>ptane | Nécessit<br>e un<br>process<br>eur M<br>ou L | Prise en<br>charge<br>en mode<br>App<br>Direct | Prise en<br>charge<br>en mode<br>Mémoir<br>e |
|------------------------------------------------------|----------------------------------------|---------------------------------------------|-----------------------------------------------|---------------------------|--------------------------------------------------------------------------------|----------------------------|--------------------------------------------------|--------------------------|----------------------------------------------|------------------------------------------------|----------------------------------------------|
| 2                                                    | 12 x 256<br>Go                         | 12 x 32 G<br>o                              | 384                                           | 3 072                     | 3 072                                                                          | 3 456                      | 1 728                                            | 1:8                      | Référenc<br>e SKU L                          | Oui                                            | Oui                                          |
| 2                                                    | 8 x 256<br>Go                          | 12 x 64 G<br>o                              | 768                                           | 2 048                     | S/O                                                                            | 2 816                      | 1 408                                            | 1:2.7                    | Référenc<br>e SKU L                          | Oui                                            | Non                                          |
| 2                                                    | 12 x 256<br>Go                         | 12 x 64 G<br>o                              | 768                                           | 3 072                     | 3 072                                                                          | 3 840                      | 1 920                                            | 1:4                      | Référenc<br>e SKU L                          | Oui                                            | Oui                                          |
| 2                                                    | 12 x 256<br>Go                         | 12 x 128<br>Go                              | 1 536                                         | 3 072                     | S/O                                                                            | 4 608                      | 2 304                                            | 1:2                      | Référenc<br>e SKU L                          | Oui                                            | Non                                          |
| 4                                                    | 16 x 128<br>Go                         | 24 x 16 G<br>o                              | 384                                           | 2 048                     | 2 048                                                                          | 2 432                      | 608                                              | 1:5.3                    | Non                                          | Oui                                            | Oui                                          |
| 4                                                    | 24 x 128<br>Go                         | 24 x 16 G<br>o                              | 384                                           | 3 072                     | 3 072                                                                          | 3 456                      | 864                                              | 1:8                      | Non                                          | Oui                                            | Oui                                          |
| 4                                                    | 16 x 128<br>Go                         | 24 x 32<br>Go                               | 768                                           | 2 048                     | S/O                                                                            | 2 816                      | 704                                              | 1:2.7                    | Non                                          | Oui                                            | Non                                          |
| 4                                                    | 24 x 128<br>Go                         | 24 x 32<br>Go                               | 768                                           | 3 072                     | 3 072                                                                          | 3 840                      | 960                                              | 1:4                      | Non                                          | Oui                                            | Oui                                          |
| 4                                                    | 24 x 128<br>Go                         | 24 x 64<br>Go                               | 1 536                                         | 3 072                     | S/O                                                                            | 4 608                      | 1 152                                            | 1:2                      | Référenc<br>e SKU L                          | Oui                                            | Non                                          |
| 4                                                    | 24 x 128<br>Go                         | 24 x 128<br>Go                              | 3 072                                         | 3 072                     | S/O                                                                            | 6 144                      | 1 536                                            | 1:1                      | Référenc<br>e SKU L                          | Oui                                            | Non                                          |
| 4                                                    | 24 x 128<br>Go                         | 24 x 256<br>Go                              | 6 144                                         | 3 072                     | S/O                                                                            | 9 216                      | 2 304                                            | 2:1                      | Référenc<br>e SKU L                          | Oui                                            | Non                                          |
| 4                                                    | 16 x 512<br>Go                         | 24 x 32<br>Go                               | 768                                           | 8 192                     | 8 192                                                                          | 8 960                      | 2 240                                            | 1:10.7                   | Référenc<br>e SKU L                          | Oui                                            | Oui                                          |
| 4                                                    | 24 x 512<br>Go                         | 24 x 32<br>Go                               | 768                                           | 12 288                    | 12 288                                                                         | 13 056                     | 3 264                                            | 1:16                     | Référenc<br>e SKU L                          | Oui                                            | Oui                                          |
| 4                                                    | 16 x 512<br>Go                         | 24 x 64<br>Go                               | 1 536                                         | 8 192                     | 8 192                                                                          | 9 728                      | 2 432                                            | 1:5.3                    | Référenc<br>e SKU L                          | Oui                                            | Oui                                          |
| 4                                                    | 24 x 512<br>Go                         | 24 x 64<br>Go                               | 1 536                                         | 12 288                    | 12 288                                                                         | 13 824                     | 3 456                                            | 1:8                      | Référenc<br>e SKU L                          | Oui                                            | Oui                                          |
| 4                                                    | 24 x 512<br>Go                         | 24 x 128<br>Go                              | 3 072                                         | 12 288                    | 12 288                                                                         | 15 360                     | 3 840                                            | 1:4                      | Référenc<br>e SKU L                          | Oui                                            | Oui                                          |
| 4                                                    | 24 x 512<br>Go                         | 24 x 256<br>Go                              | 6 144                                         | 12 288                    | S/O                                                                            | 18 432                     | 4 608                                            | 1:2                      | Référenc<br>e SKU L                          | Oui                                            | Non                                          |
| 4                                                    | 16 x 256<br>Go                         | 24 x 16 G<br>o                              | 384                                           | 4 096                     | 4 096                                                                          | 4 480                      | 1 120                                            | 1:10.7                   | Référenc<br>e SKU L                          | Oui                                            | Oui                                          |
| 4                                                    | 24 x 256<br>Go                         | 24 x 16 G<br>o                              | 384                                           | 6 144                     | 6 144                                                                          | 6 528                      | 1 632                                            | 1:16                     | Référenc<br>e SKU L                          | Oui                                            | Oui                                          |
| 4                                                    | 16 x 256<br>Go                         | 24 x 32<br>Go                               | 768                                           | 4 096                     | 4 096                                                                          | 4 864                      | 1 216                                            | 1:5.3                    | Référenc<br>e SKU L                          | Oui                                            | Oui                                          |
| 4                                                    | 24 x 256<br>Go                         | 24 x 32<br>Go                               | 768                                           | 6 144                     | 6 144                                                                          | 6 912                      | 1 728                                            | 1:8                      | Référenc<br>e SKU L                          | Oui                                            | Oui                                          |

#### Tableau 4. Configurations PMem (suite)

| Nombre<br>de<br>process<br>eurs sur<br>le<br>serveur | Remplis<br>sage des<br>modules<br>PMem | Remplis<br>sage de<br>la<br>mémoire<br>DRAM | Capacit<br>é de la<br>mémoire<br>DRAM<br>(Go) | Capacit<br>é PMem<br>(Go) | Mémoir<br>e du<br>système<br>d'exploit<br>ation en<br>mode<br>Mémoir<br>e (Go) | Mémoir<br>e totale<br>(Go) | Mémoir<br>e totale<br>par<br>process<br>eur (Go) | Ratio<br>DRAM:O<br>ptane | Nécessit<br>e un<br>process<br>eur M<br>ou L | Prise en<br>charge<br>en mode<br>App<br>Direct | Prise en<br>charge<br>en mode<br>Mémoir<br>e |
|------------------------------------------------------|----------------------------------------|---------------------------------------------|-----------------------------------------------|---------------------------|--------------------------------------------------------------------------------|----------------------------|--------------------------------------------------|--------------------------|----------------------------------------------|------------------------------------------------|----------------------------------------------|
| 4                                                    | 16 x 256<br>Go                         | 24 x 64<br>Go                               | 1 536                                         | 4 096                     | S/O                                                                            | 5 632                      | 1 408                                            | 1:2.7                    | Référenc<br>e SKU L                          | Oui                                            | Non                                          |
| 4                                                    | 24 x 256<br>Go                         | 24 x 64<br>Go                               | 1 536                                         | 6 144                     | 6 144                                                                          | 7 680                      | 1920                                             | 1:4                      | Référenc<br>e SKU L                          | Oui                                            | Oui                                          |
| 4                                                    | 24 x 256<br>Go                         | 24 x 128<br>Go                              | 3 072                                         | 6 144                     | S/O                                                                            | 9 216                      | 2 304                                            | 1:2                      | Référenc<br>e SKU L                          | Oui                                            | Non                                          |
| 4                                                    | 24 x 256<br>Go                         | 24 x 256<br>Go                              | 6 144                                         | 6 144                     | S/O                                                                            | 12 288                     | 3 072                                            | 1:1                      | Référenc<br>e SKU L                          | Oui                                            | Non                                          |

#### Tableau 5. Remplissage de la mémoire PMem (un socket)

|               |              |         |      |         |      | Pi      | rocesseu | ır O |         |      |         |      |         |      |
|---------------|--------------|---------|------|---------|------|---------|----------|------|---------|------|---------|------|---------|------|
|               |              | Canal 2 |      | Canal 1 |      | Canal ( | )        |      | Canal 0 |      | Canal 1 |      | Canal 2 | 2    |
| PMem          | DRA<br>M     | A3      | A9   | A2      | A8   | A1      | A7       |      | A10     | A4   | A11     | A5   | A12     | A6   |
| 2 x 128<br>Go | 4 x 16<br>Go | PMem    |      | DRAM    |      | DRAM    |          |      |         | DRAM |         | DRAM |         | PMem |
| 1 x 128<br>Go | 6 x 16<br>Go | DRAM    |      | DRAM    |      | DRAM    | PMem     |      |         | DRAM |         | DRAM |         | DRAM |
| 2 x 128<br>Go | 6 x 16<br>Go | DRAM    |      | DRAM    |      | DRAM    | PMem     |      | PMem    | DRAM |         | DRAM |         | DRAM |
| 4 x 128<br>Go | 6 x 16<br>Go | DRAM    |      | DRAM    | PMem | DRAM    | PMem     |      | PMem    | DRAM | PMem    | DRAM |         | DRAM |
| 6 x 128<br>Go | 6 x 16<br>Go | DRAM    | PMem | DRAM    | PMem | DRAM    | PMem     |      | PMem    | DRAM | PMem    | DRAM | PMem    | DRAM |
| 1 x 128<br>Go | 6 x 32<br>Go | DRAM    |      | DRAM    |      | DRAM    | PMem     |      |         | DRAM |         | DRAM |         | DRAM |
| 2 x 128<br>Go | 6 x 32<br>Go | DRAM    |      | DRAM    |      | DRAM    | PMem     |      | PMem    | DRAM |         | DRAM |         | DRAM |
| 4 x 128<br>Go | 6 x 32<br>Go | DRAM    |      | DRAM    | PMem | DRAM    | PMem     |      | PMem    | DRAM | PMem    | DRAM |         | DRAM |
| 6 x 128<br>Go | 6 x 32<br>Go | DRAM    | PMem | DRAM    | PMem | DRAM    | PMem     |      | PMem    | DRAM | PMem    | DRAM | PMem    | DRAM |
| 1 x 128<br>Go | 6 x 64<br>Go | DRAM    |      | DRAM    |      | DRAM    | PMem     |      |         | DRAM |         | DRAM |         | DRAM |

#### Tableau 6. Remplissage de la mémoire PMem (deux sockets)

|               | Processeur 0 et Processeur 1 |           |           |         |        |         |                        |  |             |        |             |           |             |        |
|---------------|------------------------------|-----------|-----------|---------|--------|---------|------------------------|--|-------------|--------|-------------|-----------|-------------|--------|
|               | Canal 2                      |           | 2         | Canal 1 |        | Canal 0 | Canal 0                |  | Canal 0     | anal 0 |             |           | Canal 2     |        |
| PMem          | DRAM                         | A3,<br>B3 | A9,<br>B9 | A2, B2  | A8, B8 | A1, B1  | A7, B7                 |  | A10,<br>B10 | A4, B4 | A11,<br>B11 | A5,<br>B5 | A12,<br>B12 | A6, B6 |
| 1 x 128<br>Go | 12 x 16<br>Go                | DRAM      |           | DRAM    |        | DRAM    | PMem<br>unique<br>ment |  |             | DRAM   |             | DRAM      |             | DRAM   |

| Tableau 6. | Remplissage de | la mémoire | PMem | (deux sockets) | (suite) |
|------------|----------------|------------|------|----------------|---------|
| rubicuu v. | itemphoodge at |            |      | (acar sources) | (Surce) |

|                 | Processeur 0 et Processeur 1 |           |           |         |        |         |                                                      |         |             |        |             |           |             |        |
|-----------------|------------------------------|-----------|-----------|---------|--------|---------|------------------------------------------------------|---------|-------------|--------|-------------|-----------|-------------|--------|
|                 |                              | Canal 2   | 2         | Canal 1 |        | Canal C | )                                                    | Canal 0 |             |        | Canal 1     |           | Canal 2     |        |
| PMem            | DRAM                         | A3,<br>B3 | A9,<br>B9 | A2, B2  | A8, B8 | A1, B1  | A7, B7                                               |         | A10,<br>B10 | A4, B4 | A11,<br>B11 | A5,<br>B5 | A12,<br>B12 | A6, B6 |
|                 |                              |           |           |         |        |         | sur le<br>proces<br>seur 0                           |         |             |        |             |           |             |        |
| 2 x 128<br>Go   | 12 x 16<br>Go                | DRAM      |           | DRAM    |        | DRAM    | PMem                                                 |         |             | DRAM   |             | DRAM      |             | DRAM   |
| 4 x 128<br>Go   | 8 x 16<br>Go                 | PMem      |           | DRAM    |        | DRAM    |                                                      |         |             | DRAM   |             | DRAM      |             | PMem   |
| 4 x 128<br>Go   | 12 x 16<br>Go                | DRAM      |           | DRAM    |        | DRAM    | PMem                                                 |         | PMem        | DRAM   |             | DRAM      |             | DRAM   |
| 8 x 128<br>Go   | 12 x 16<br>Go                | DRAM      |           | DRAM    | PMem   | DRAM    | PMem                                                 |         | PMem        | DRAM   | PMem        | DRAM      |             | DRAM   |
| 12 x 12<br>8 Go | 12 x 16<br>Go                | DRAM      | PMem      | DRAM    | PMem   | DRAM    | PMem                                                 |         | PMem        | DRAM   | PMem        | DRAM      | PMem        | DRAM   |
| 1 x 128<br>Go   | 12 x 32<br>Go                | DRAM      |           | DRAM    |        | DRAM    | PMem<br>unique<br>ment<br>sur le<br>proces<br>seur 0 |         |             | DRAM   |             | DRAM      |             | DRAM   |
| 2 x 128<br>Go   | 12 x 32<br>Go                | DRAM      |           | DRAM    |        | DRAM    | PMem                                                 |         |             | DRAM   |             | DRAM      |             | DRAM   |
| 4 x 128<br>Go   | 12 x 32<br>Go                | DRAM      |           | DRAM    |        | DRAM    | PMem                                                 |         | PMem        | DRAM   |             | DRAM      |             | DRAM   |
| 8 x 128<br>Go   | 12 x 32<br>Go                | DRAM      |           | DRAM    | PMem   | DRAM    | PMem                                                 |         | PMem        | DRAM   | PMem        | DRAM      |             | DRAM   |
| 12 x 12<br>8 Go | 12 x 32<br>Go                | DRAM      | PMem      | DRAM    | PMem   | DRAM    | PMem                                                 |         | PMem        | DRAM   | PMem        | DRAM      | PMem        | DRAM   |
| 4 x 128<br>Go   | 12 x 64<br>Go                | DRAM      |           | DRAM    |        | DRAM    | PMem                                                 |         | PMem        | DRAM   |             | DRAM      |             | DRAM   |
| 8 x 128<br>Go   | 12 x 64<br>Go                | DRAM      |           | DRAM    | PMem   | DRAM    | PMem                                                 |         | PMem        | DRAM   | PMem        | DRAM      |             | DRAM   |
| 12 x 12<br>8 Go | 12 x 64<br>Go                | DRAM      | PMem      | DRAM    | PMem   | DRAM    | PMem                                                 |         | PMem        | DRAM   | PMem        | DRAM      | PMem        | DRAM   |
| 12 x 12<br>8 Go | 12 x 12<br>8 Go              | DRAM      | PMem      | DRAM    | PMem   | DRAM    | PMem                                                 |         | PMem        | DRAM   | PMem        | DRAM      | PMem        | DRAM   |
| 8 x 512<br>Go   | 12 x 32<br>Go                | DRAM      |           | DRAM    | PMem   | DRAM    | PMem                                                 |         | PMem        | DRAM   | PMem        | DRAM      |             | DRAM   |
| 12 x 51<br>2 Go | 12 x 32<br>Go                | DRAM      | PMem      | DRAM    | PMem   | DRAM    | PMem                                                 |         | PMem        | DRAM   | PMem        | DRAM      | PMem        | DRAM   |
| 8 x 512<br>Go   | 12 x 64<br>Go                | DRAM      |           | DRAM    | PMem   | DRAM    | PMem                                                 |         | PMem        | DRAM   | PMem        | DRAM      |             | DRAM   |
| 12 x 51<br>2 Go | 12 x 64<br>Go                | DRAM      | PMem      | DRAM    | PMem   | DRAM    | PMem                                                 |         | PMem        | DRAM   | PMem        | DRAM      | PMem        | DRAM   |
| 12 x 51<br>2 Go | 12 x 12<br>8 Go              | DRAM      | PMem      | DRAM    | PMem   | DRAM    | PMem                                                 |         | PMem        | DRAM   | PMem        | DRAM      | PMem        | DRAM   |

|                 | Processeur 0 et Processeur 1 |           |           |         |        |         |        |  |             |        |             |           |             |        |
|-----------------|------------------------------|-----------|-----------|---------|--------|---------|--------|--|-------------|--------|-------------|-----------|-------------|--------|
|                 |                              | Canal 2   | 2         | Canal 1 |        | Canal C | )      |  | Canal 0     |        | Canal 1     |           | Canal 2     |        |
| PMem            | DRAM                         | A3,<br>B3 | A9,<br>B9 | A2, B2  | A8, B8 | A1, B1  | A7, B7 |  | A10,<br>B10 | A4, B4 | A11,<br>B11 | A5,<br>B5 | A12,<br>B12 | A6, B6 |
| 8 x 25<br>6 Go  | 12 x 16<br>Go                | DRAM      |           | DRAM    | PMem   | DRAM    | PMem   |  | PMem        | DRAM   | PMem        | DRAM      |             | DRAM   |
| 8 x 25<br>6 Go  | 12 x 32<br>Go                | DRAM      |           | DRAM    | PMem   | DRAM    | PMem   |  | PMem        | DRAM   | PMem        | DRAM      |             | DRAM   |
| 12 x 25<br>6 Go | 12 x 32<br>Go                | DRAM      | PMem      | DRAM    | PMem   | DRAM    | PMem   |  | PMem        | DRAM   | PMem        | DRAM      | PMem        | DRAM   |
| 8 x 25<br>6 Go  | 12 x 64<br>Go                | DRAM      |           | DRAM    | PMem   | DRAM    | PMem   |  | PMem        | DRAM   | PMem        | DRAM      |             | DRAM   |
| 12 x 25<br>6 Go | 12 x 64<br>Go                | DRAM      | PMem      | DRAM    | PMem   | DRAM    | PMem   |  | PMem        | DRAM   | PMem        | DRAM      | PMem        | DRAM   |
| 12 x 25<br>6 Go | 12 x 12<br>8 Go              | DRAM      | PMem      | DRAM    | PMem   | DRAM    | PMem   |  | PMem        | DRAM   | PMem        | DRAM      | PMem        | DRAM   |

#### Tableau 6. Remplissage de la mémoire PMem (deux sockets) (suite)

#### Tableau 7. Remplissage des logements de mémoire PMem (4 sockets)

|                 | UC 0, UC 1, UC 2 et UC 3 |                  |               |               |                  |               |               |  |                     |               |                     |                  |                     |               |
|-----------------|--------------------------|------------------|---------------|---------------|------------------|---------------|---------------|--|---------------------|---------------|---------------------|------------------|---------------------|---------------|
|                 |                          | Canal 2          | 2             | Canal 1       |                  | Canal C       | )             |  | Canal 0             |               | Canal 1             |                  | Canal 2             | <u>!</u>      |
| PMem            | DRAM                     | A3,<br>B3,<br>C3 | A9,<br>B9, C9 | A2, B2,<br>C2 | A8,<br>B8,<br>C8 | A1,<br>B1, C1 | A7,<br>B7, C7 |  | A10,<br>B10,<br>C10 | A4,<br>B4, C4 | A11,<br>B11,<br>C11 | A5,<br>B5,<br>C5 | A12,<br>B12,<br>C12 | A6,<br>B6, C6 |
| 16 x 12<br>8 Go | 24 x 16<br>Go            | DRAM             |               | DRAM          | PMem             | DRAM          | PMem          |  | PMem                | DRAM          | PMem                | DRAM             |                     | DRAM          |
| 24 x 12<br>8 Go | 24 x 16<br>Go            | DRAM             | PMem          | DRAM          | PMem             | DRAM          | PMem          |  | PMem                | DRAM          | PMem                | DRAM             | PMem                | DRAM          |
| 16 x 12<br>8 Go | 24 x 32<br>Go            | DRAM             |               | DRAM          | PMem             | DRAM          | PMem          |  | PMem                | DRAM          | PMem                | DRAM             |                     | DRAM          |
| 24 x 12<br>8 Go | 24 x 32<br>Go            | DRAM             | PMem          | DRAM          | PMem             | DRAM          | PMem          |  | PMem                | DRAM          | PMem                | DRAM             | PMem                | DRAM          |
| 24 x 12<br>8 Go | 24 x 64<br>Go            | DRAM             | PMem          | DRAM          | PMem             | DRAM          | PMem          |  | PMem                | DRAM          | PMem                | DRAM             | PMem                | DRAM          |
| 24 x 12<br>8 Go | 24 x 12<br>8 Go          | DRAM             | PMem          | DRAM          | PMem             | DRAM          | PMem          |  | PMem                | DRAM          | PMem                | DRAM             | PMem                | DRAM          |
| 24 x 12<br>8 Go | 24 x 25<br>6 Go          | DRAM             | PMem          | DRAM          | PMem             | DRAM          | PMem          |  | PMem                | DRAM          | PMem                | DRAM             | PMem                | DRAM          |
| 16 x 51<br>2 Go | 24 x 32<br>Go            | DRAM             |               | DRAM          | PMem             | DRAM          | PMem          |  | PMem                | DRAM          | PMem                | DRAM             |                     | DRAM          |
| 24 x 51<br>2 Go | 24 x 32<br>Go            | DRAM             | PMem          | DRAM          | PMem             | DRAM          | PMem          |  | PMem                | DRAM          | PMem                | DRAM             | PMem                | DRAM          |
| 16 x 51<br>2 Go | 24 x 64<br>Go            | DRAM             |               | DRAM          | PMem             | DRAM          | PMem          |  | PMem                | DRAM          | PMem                | DRAM             |                     | DRAM          |
| 24 x 51<br>2 Go | 24 x 64<br>Go            | DRAM             | PMem          | DRAM          | PMem             | DRAM          | PMem          |  | PMem                | DRAM          | PMem                | DRAM             | PMem                | DRAM          |
| 24 x 51<br>2 Go | 24 x 12<br>8 Go          | DRAM             | PMem          | DRAM          | PMem             | DRAM          | PMem          |  | PMem                | DRAM          | PMem                | DRAM             | PMem                | DRAM          |

|                 | UC 0, UC 1, UC 2 et UC 3 |                  |               |               |                  |               |               |  |                     |               |                     |                  |                     |               |
|-----------------|--------------------------|------------------|---------------|---------------|------------------|---------------|---------------|--|---------------------|---------------|---------------------|------------------|---------------------|---------------|
|                 |                          | Canal 2          | 2             | Canal 1       |                  | Canal (       | )             |  | Canal 0             |               | Canal 1             |                  | Canal 2             |               |
| PMem            | DRAM                     | A3,<br>B3,<br>C3 | A9,<br>B9, C9 | A2, B2,<br>C2 | A8,<br>B8,<br>C8 | A1,<br>B1, C1 | A7,<br>B7, C7 |  | A10,<br>B10,<br>C10 | A4,<br>B4, C4 | A11,<br>B11,<br>C11 | A5,<br>B5,<br>C5 | A12,<br>B12,<br>C12 | A6,<br>B6, C6 |
| 16 x 25<br>6 Go | 24 x 16<br>Go            | DRAM             |               | DRAM          | PMem             | DRAM          | PMem          |  | PMem                | DRAM          | PMem                | DRAM             |                     | DRAM          |
| 24 x 25<br>6 Go | 24 x 16<br>Go            | DRAM             | PMem          | DRAM          | PMem             | DRAM          | PMem          |  | PMem                | DRAM          | PMem                | DRAM             | PMem                | DRAM          |
| 16 x 25<br>6 Go | 24 x 32<br>Go            | DRAM             |               | DRAM          | PMem             | DRAM          | PMem          |  | PMem                | DRAM          | PMem                | DRAM             |                     | DRAM          |
| 24 x 25<br>6 Go | 24 x 32<br>Go            | DRAM             | PMem          | DRAM          | PMem             | DRAM          | PMem          |  | PMem                | DRAM          | PMem                | DRAM             | PMem                | DRAM          |
| 16 x 25<br>6 Go | 24 x 64<br>Go            | DRAM             |               | DRAM          | PMem             | DRAM          | PMem          |  | PMem                | DRAM          | PMem                | DRAM             |                     | DRAM          |
| 24 x 25<br>6 Go | 24 x 64<br>Go            | DRAM             | PMem          | DRAM          | PMem             | DRAM          | PMem          |  | PMem                | DRAM          | PMem                | DRAM             | PMem                | DRAM          |
| 24 x 25<br>6 Go | 24 x 12<br>8 Go          | DRAM             | PMem          | DRAM          | PMem             | DRAM          | PMem          |  | PMem                | DRAM          | PMem                | DRAM             | PMem                | DRAM          |
| 12 x 51<br>2 Go | 12 x 64<br>Go            | DRAM             | PMem          | DRAM          | PMem             | DRAM          | PMem          |  | PMem                | DRAM          | PMem                | DRAM             | PMem                | DRAM          |
| 12 x 51<br>2 Go | 12 x 12<br>8 Go          | DRAM             | PMem          | DRAM          | PMem             | DRAM          | PMem          |  | PMem                | DRAM          | PMem                | DRAM             | PMem                | DRAM          |
| 24 x 51<br>2 Go | 24 x 25<br>6 Go          | DRAM             | PMem          | DRAM          | PMem             | DRAM          | PMem          |  | PMem                | DRAM          | PMem                | DRAM             | PMem                | DRAM          |
| 8 x 256<br>Go   | 12 x 16<br>Go            | DRAM             |               | DRAM          | PMem             | DRAM          | PMem          |  | PMem                | DRAM          | PMem                | DRAM             |                     | DRAM          |
| 8 x 256<br>Go   | 12 x 32<br>Go            | DRAM             |               | DRAM          | PMem             | DRAM          | PMem          |  | PMem                | DRAM          | PMem                | DRAM             |                     | DRAM          |
| 12 x 25<br>6 Go | 12 x 32<br>Go            | DRAM             | PMem          | DRAM          | PMem             | DRAM          | PMem          |  | PMem                | DRAM          | PMem                | DRAM             | PMem                | DRAM          |
| 8 x 256<br>Go   | 12 x 64<br>Go            | DRAM             |               | DRAM          | PMem             | DRAM          | PMem          |  | PMem                | DRAM          | PMem                | DRAM             |                     | DRAM          |
| 12 x 25<br>6 Go | 12 x 64<br>Go            | DRAM             | PMem          | DRAM          | PMem             | DRAM          | PMem          |  | PMem                | DRAM          | PMem                | DRAM             | PMem                | DRAM          |
| 12 x 25<br>6 Go | 12 x 12<br>8 Go          | DRAM             | PMem          | DRAM          | PMem             | DRAM          | PMem          |  | PMem                | DRAM          | PMem                | DRAM             | PMem                | DRAM          |
| 24 x 25<br>6 Go | 24 x 25<br>6 Go          | DRAM             | PMem          | DRAM          | PMem             | DRAM          | PMem          |  | PMem                | DRAM          | PMem                | DRAM             | PMem                | DRAM          |

#### Tableau 7. Remplissage des logements de mémoire PMem (4 sockets) (suite)

### Type de processeur et limites de mémoire maximale

#### Tableau 8. Type de processeur et limites de mémoire maximale

| Type de processeur                       | Mémoire maximale prise en charge<br>(inclut les capacités de mémoire permanente et volatile) |  |  |  |  |
|------------------------------------------|----------------------------------------------------------------------------------------------|--|--|--|--|
| Toutes les références SKU de processeurs | 1 To par socket de processeur                                                                |  |  |  |  |
| Références SKU M                         | 2 To par socket de processeur                                                                |  |  |  |  |

#### Tableau 8. Type de processeur et limites de mémoire maximale (suite)

| Type de processeur | Mémoire maximale prise en charge<br>(inclut les capacités de mémoire permanente et volatile) |  |  |  |  |
|--------------------|----------------------------------------------------------------------------------------------|--|--|--|--|
| Références SKU L   | 4,5 To par socket de processeur                                                              |  |  |  |  |

### Règles d'association et de remplissage des modules PMem

Cette section présente les règles générales pour associer et installer les modules DIMM.

Chaque système ne doit contenir qu'une seule capacité de module PMem. Si vous mélangez différentes capacités de modules PMem, un message d'avertissement F1/F2 s'affiche. Une telle configuration n'est pas prise en charge et ne doit pas être appliquée. Veillez à configurer les modules PMem selon les règles suivantes :

#### **Règles d'association**

- Les modules PMem peuvent être combinés avec des modules RDIMM, LRDIMM et 3DS LRDIMM.
- Le mélange de différents types de mémoire DIMM DDR4 (RDIMM, LRDIMM, 3DS LRDIMM) au sein d'un canal, d'un contrôleur de mémoire intégré (iMC), d'un ou de plusieurs sockets n'est pas pris en charge.
- Les modules DIMM DDR4 x4 et x8 peuvent être mélangés au sein d'un canal.
- La combinaison de modes de fonctionnement PMem (App Direct, mode Mémoire) n'est pas prise en charge.

### Règles de remplissage

- Un module PMem par canal maximum.
- Si un seul module DIMM est installé sur un canal, il doit toujours être placé sur le premier logement de ce canal (logement blanc).
- Si un module PMem et un module DIMM DDR4 sont installés sur un même canal, branchez toujours le module PMem sur le second logement (logement noir).
- Si la mémoire PMem est configurée en mode Mémoire, le taux de capacité de DDR4 à PMem recommandé est de 1:4 à 1:16 par iMC.

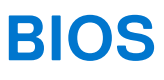

#### Sujets :

- Paramètre de configuration du BIOS pour module PMem Intel
- Configuration du mode App Direct
- Configuration du mode Mémoire

# Paramètre de configuration du BIOS pour module PMem Intel

### Découverte des modules DIMM

Tous les modules PMem installés détectés par le BIOS lors de l'inventaire du système s'affichent dans l'onglet Mémoire permanente Intel du BIOS :

Paramètres de la mémoire > Mémoire permanente > Mémoire permanente Intel > Configuration DIMM de mémoire permanente.

| KILEMC System Setup           |                                               | Help   About   Ex |
|-------------------------------|-----------------------------------------------|-------------------|
| System BIOS                   |                                               |                   |
| System BIOS Settings • • Memo | ory Settings • Persistent Memory DIMM Configu | ration            |
| Cryptographic Erase           | Disabled O Enabled                            |                   |
| Dimm in Slot A7               |                                               |                   |
| Dimm in Slot A8               |                                               |                   |
| Dimm in Slot A10              |                                               |                   |
| Dimm in Slot A11              |                                               |                   |
| Dimm in Slot B7               |                                               |                   |
| Dimm in Slot B8               |                                               |                   |
| Dimm in Slot B10              |                                               |                   |
| Dimm in Slot B11              |                                               |                   |
| Dimm in Slot C7               |                                               |                   |
|                               |                                               |                   |
|                               | sile                                          |                   |
|                               | ano.                                          |                   |
| owerEdge R940                 |                                               | Back              |
| Service Tag:                  |                                               | Back              |

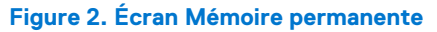

(i) **REMARQUE :** Les modules PMem sont affichés en tant que modules DIMM.

Il y a une entrée pour chaque module PMem installé. Les informations sur l'intégrité et l'état actuels de chaque module PMem s'affichent comme suit :

| ystem BIOS                                                         |                                     |  |
|--------------------------------------------------------------------|-------------------------------------|--|
| ystem BIOS Settings • • Memory Setting                             | gs • DIMM Info                      |  |
| ew settings or select an action below.                             |                                     |  |
| Persistent Memory DIMM Location                                    | A7                                  |  |
| Persistent Memory DIMM Capacity                                    | 502.5 GB                            |  |
| Persistent Memory DIMM Speed [MHz]                                 | 2666                                |  |
| Persistent Memory DIMM Firmware version                            | 01.02.00.5298                       |  |
| Persistent Memory DIMM Serial number                               | 0x00001D4B                          |  |
| Controller revision ID                                             | B0 (0×0020)                         |  |
| Remaining Rated Write Endurance[%]                                 |                                     |  |
| Lock state                                                         | Disabled                            |  |
| Overwrite DIMM status                                              | Not started                         |  |
| Sanitize NVDIMM                                                    | Disabled O Enabled                  |  |
| <ul> <li>Cryptographic Erase (if encryption is enabled)</li> </ul> | and Sanitize persistent memory.     |  |
| WARNING: All User Data, Configuration Data,                        | and (Press <f1> for more help)</f1> |  |

Figure 3. Informations sur la mémoire

() **REMARQUE :** Les données sont censées être toujours exprimées en Mio/Gio/Tio, même si elles apparaissent en Mo/Go/To. La surcharge de la capacité utilisateur peut atteindre 2 % de la capacité (Gio). Une surcharge supplémentaire peut être nécessaire pour les zones, les espaces de nommage et les systèmes de fichiers.

## **Configuration du mode App Direct**

### Création d'un objectif

L'objectif est créé dans le BIOS.

Pour créer un objectif dans le BIOS, accédez à : **Paramètres de la mémoireMémoire permanenteMémoire permanente** IntelConfiguration de zoneCréer une configuration d'objectif.

| D&LLEMC System Setup                                                                                         | Help   About   Exit                                                                       |
|----------------------------------------------------------------------------------------------------|-------------------------------------------------------------------------------------------|
| System BIOS                                                                                                  |                                                                                           |
| System BIOS Settings • • Memory Settings •<br>Persistent [%]:<br>Memory Mode [%]:<br>Persistent memory type: | Create Goal Config  No Change No Change App Direct Interleaved App Direct Not Interleaved |
| Create goal configuration of DIMM regions.                                                                   |                                                                                           |
| PowerEdge R740<br>Service Tag:                                                                               | Back                                                                                      |

#### Figure 4. Configuration de l'objectif

Les options du BIOS déterminent la façon dont l'objectif est créé et dont les modules PMem sont configurés :

#### Persistent [%] (Permanente [%]) :

- No Change (Aucune modification) : n'applique pas les modifications apportées à l'objectif actuel.
- 100 : crée un objectif de mémoire permanente de 100 % sur les modules PMem sélectionnés.
- 0 : crée un objectif de mémoire permanente de 0 % sur les modules PMem sélectionnés. Cette opération permet de configurer tous les modules PMem en mode Mémoire.

#### Type de mémoire permanente :

- App Direct avec entrelacement : mode permanent entrelacé sur les modules PMem dans un socket. Les modules PMem s'affichent comme un périphérique PMem par socket dans le système d'exploitation.
- App Direct sans entrelacement : le mode © est appliqué à chaque module PMem individuellement. Chaque module PMem s'affiche comme un périphérique PMem individuel dans le système d'exploitation.

Une fois que vous avez configuré l'objectif, quittez le BIOS. L'objectif sera créé sur les modules PMem selon les paramètres spécifiés par l'utilisateur lors du prochain démarrage.

### Informations sur la zone

Vous pouvez accéder aux informations relatives à chaque zone créée lors du processus de **création d'une configuration d'objectif** dans l'onglet de **configuration de zone** dans le BIOS après une réinitialisation du système :

Paramètres de la mémoire > Mémoire permanente > Mémoire permanente Intel > Configuration de zone.

| DIRELEMC System Setup                                         | Help   About   Exit |
|---------------------------------------------------------------|---------------------|
| System BIOS                                                   |                     |
| System BIOS Settings • Memory Settings • Region Configuration |                     |
| Current configuration                                         |                     |
| Persistent Memory Region 1 Information                        |                     |
| Persistent Memory Region 2 Information                        |                     |
| Persistent Memory Region 3 Information                        |                     |
| Persistent Memory Region 4 Information                        |                     |
| Create goal config                                            |                     |
|                                                               |                     |
|                                                               |                     |
|                                                               |                     |
|                                                               |                     |
|                                                               |                     |
| <b>i</b> View region details.                                 |                     |
| -<br>PowerEdge R940                                           | Back                |
| Service Tag:                                                  | Back                |

#### Figure 5. Configuration de zone

Le nombre de zones affichées dépend du nombre de processeurs dans le système et non de l'entrelacement des modules PMem. Si les modules PMem sont entrelacés, une seule zone de mémoire permanente est répertoriée par socket dans le système sur lequel des modules PMem sont installés. Si les modules PMem ne sont pas entrelacés, une seule zone de mémoire permanente est répertoriée par module PMem installé sur le système.

Vous pouvez accéder aux informations de zone en cliquant sur chaque lien de zone de la mémoire permanente dans le BIOS. Voici un exemple :

| DI System Setup                |                          | Help   About   Exit |  |  |  |  |  |  |
|--------------------------------|--------------------------|---------------------|--|--|--|--|--|--|
| System BIOS                    | System BIOS              |                     |  |  |  |  |  |  |
| System BIOS Settings • • Memor | y Settings • Region Info |                     |  |  |  |  |  |  |
| View settings.                 |                          |                     |  |  |  |  |  |  |
| Region ID:                     | 0x0001                   |                     |  |  |  |  |  |  |
| Socket ID:                     | 0x0000                   |                     |  |  |  |  |  |  |
| Persistent memory type:        | App Direct               |                     |  |  |  |  |  |  |
| Capacity:                      | 1.9 TiB                  |                     |  |  |  |  |  |  |
|                                |                          |                     |  |  |  |  |  |  |
|                                |                          |                     |  |  |  |  |  |  |
|                                |                          |                     |  |  |  |  |  |  |
|                                |                          |                     |  |  |  |  |  |  |
|                                |                          |                     |  |  |  |  |  |  |
|                                |                          |                     |  |  |  |  |  |  |
|                                |                          |                     |  |  |  |  |  |  |
|                                |                          |                     |  |  |  |  |  |  |
|                                |                          |                     |  |  |  |  |  |  |
| DowerEdge D0.40                |                          |                     |  |  |  |  |  |  |
| Service Tag:                   |                          | Back                |  |  |  |  |  |  |

Figure 6. Informations sur la zone

## Configuration du mode Mémoire

## Création d'un objectif

L'objectif est créé dans le BIOS.

Pour créer un objectif dans le BIOS, accédez à : **Paramètres de la mémoireMémoire permanenteMémoire permanente** IntelConfiguration de zoneCréer une configuration d'objectif.

Les options du BIOS déterminent la façon dont l'objectif est créé et dont les modules PMem sont configurés :

#### Operation Target (Cible de l'opération) :

• Platform (Plate-forme) : applique l'objectif à tous les modules DIMM du système (recommandé).

#### Persistent [%] (Permanente [%]) :

- No Change (Aucune modification) : n'applique pas les modifications apportées à l'objectif actuel.
- 100 : crée un objectif de mémoire permanente de 100 % sur les modules PMem sélectionnés.
- 0 : crée un objectif de mémoire permanente de 0 % sur les modules PMem sélectionnés. Cette opération permet de configurer tous les modules PMem en mode Mémoire.

## **Rapport d'événements PMem**

Lorsque le système détecte un événement lié au module PMem au cours de l'exécution ou de l'auto-test de démarrage (POST), le système consigne les événements dans le journal d'événements système (SEL, System Event Log) du serveur et le journal de cycle de vie (LCL, Life-Cycle Log). Si un événement est détecté au cours du démarrage, le système s'arrête pendant le POST et l'utilisateur doit appuyer sur la touche F1 pour poursuivre le processus de démarrage.

(i) **REMARQUE :** Le module NVDIMM est souvent utilisé dans ces messages. Le terme NVDIMM est générique et s'applique à plusieurs familles de mémoire permanente, notamment PMem, et ne fait pas référence aux modules NVDIMM-N.

#### Sujets :

- Événements lors de l'exécution
- Événements lors du démarrage

## Événements lors de l'exécution

• **MEM0001** : détection d'erreurs de mémoire multibit sur un appareil de mémoire à l'emplacement <emplacement>.

Action recommandée : réinstallez le composant de mémoire. Si le problème persiste, contactez le support technique.

MEM0701 : taux d'erreurs de mémoire corrigibles dépassé pour <location>.

Action recommandée : réinstallez le composant de mémoire. Si le problème persiste, contactez le support technique.

 MEM9022 : un événement non critique a été détecté sur le module NVDIMM (Non-Volatile Dual In-line Memory Module) dans le logement <emplacement>.

Action recommandée : si le problème persiste, contactez le prestataire de services.

 MEM9040 : un événement critique a été détecté sur le module NVDIMM (Non-Volatile Dual In-line Memory Module) dans le logement <emplacement>.

Action recommandée : retirez et réinstallez le module NVDIMM (Non-Volatile Dual In-line Memory Module). Si le problème persiste, contactez le prestataire de services. Pour plus d'informations sur le retrait et la réinstallation du module NVDIMM, voir le manuel du propriétaire du système sur le site de support.

 MEM9061: un événement informationnel a été détecté sur le module NVDIMM (Non-Volatile Dual In-line Memory Module) dans le logement <emplacement>. Le module NVDIMM fonctionne normalement.

Action recommandée : aucune action n'est requise.

• MEM9073 : la mise à jour du micrologiciel du module NVDIMM identifié dans le message n'a pas été exécutée.

Action recommandée : relancez l'opération. Si le problème persiste, remplacez le module NVDIMM ou contactez votre prestataire de services. Il est également recommandé de mettre à niveau le système vers la dernière version du BIOS.

## Événements lors du démarrage

• UEFI0337 : impossible de mettre à jour le firmware du module NVDIMM situé dans le logement de mémoire <numéro de logement>.

Action recommandée : débranchez l'alimentation d'entrée du système, patientez 30 secondes et rebranchez le cordon d'alimentation. Mettez le serveur sous tension, puis relancez l'opération. Si le problème persiste, remplacez le module NVDIMM. Pour plus d'informations, reportez-vous au Manuel du propriétaire du produit sur le site de support.

• UEFI0338 : le firmware du module NVDIMM situé dans le logement de mémoire <numéro de logement > a été mis à jour.

Action recommandée : N/A

• **UEFI0345** : l'opération d'effacement sur la mémoire DIMM non volatile portant le numéro de série <numéro de série> dans le logement <numéro de logement> a été réalisée avec succès.

Action recommandée : N/A

• UEFI0347 : impossible d'initialiser la mémoire, car une ou plusieurs erreurs se sont produites lors de l'initialisation du module NVDIMM dans le logement <numéro de logement>.

**Action recommandée** : retirez et réinstallez manuellement le module NVDIMM. Si le problème persiste, contactez votre prestataire de services. Pour plus d'informations sur le retrait et la réinstallation d'un module NVDIMM, voir le manuel d'installation et de maintenance du produit sur le site de support.

• UEFI0348 : la valeur d'endurance nominale restante du module NVDIMM installé dans le logement < numéro de logement> est inférieure ou égale à 1 %.

Action recommandée : mettez le serveur hors tension et remplacez le module NVDIMM immédiatement. Pour plus d'informations sur l'endurance nominale restante, voir le manuel d'installation et de maintenance du produit sur le site de support.

• **UEFI0349** : impossible d'initialiser les modules NVDIMM, car différents types de SKU de modules NVDIMM ou de révisions de contrôleurs sont installés.

Action recommandée : mettez le serveur hors tension et remplacez les modules NVDIMM pour vous assurer que tous les SKU de modules NVDIMM ou les révisions de contrôleurs sont identiques. Pour plus d'informations sur les SKU de modules NVDIMM ou la révision de contrôleur, voir le manuel d'installation et de maintenance du produit sur le site de support.

• **UEFI0350** : le module NVDIMM dans le logement de mémoire <numéro de logement> est remplacé ou supprimé d'une zone de mémoire permanente précédemment configurée.

Action recommandée : créez une nouvelle zone de mémoire permanente. Pour plus d'informations sur la création d'une zone de mémoire permanente, voir le manuel d'installation et de maintenance de la plate-forme sur le site de support.

UEFI0351 : les modules NVDIMM sur le socket <numéro de socket> sont installés dans un mode non pris en charge (configuration).
 Code d'erreur majeur <code d'erreur MRC majeur> ; code d'erreur mineur <code d'erreur MRC mineur>. Les données dans la zone de mémoire permanente peuvent ne pas être accessibles.

Action recommandée : pour plus d'informations sur la création d'une zone de mémoire permanente, voir le manuel d'installation et de maintenance de la plate-forme sur le site de support.

• **UEFI0352** : impossible d'utiliser la configuration de la zone de mémoire permanente du module NVDIMM dans le logement de mémoire <numéro de logement>.

Action recommandée : vérifiez la configuration de la population de module NVDIMM, puis relancez l'opération. Pour plus d'informations sur les modules NVDIMM, voir le manuel d'installation et de maintenance de la plate-forme sur le site de support.

• **UEFI0353** : les informations de configuration de la mémoire permanente du module NVDIMM dans le logement de mémoire <numéro de logement> sont corrompues, car la somme de contrôle ou le type d'en-tête n'est pas valide.

Action recommandée : retirez et réinstallez les modules NVDIMM ou créez une nouvelle configuration de mémoire permanente. Si le problème persiste, contactez votre prestataire de services. Pour plus d'informations sur la création d'une zone de mémoire permanente, voir le manuel d'installation et de maintenance de la plate-forme sur le site de support.

• UEFI0354 : le ratio entre la mémoire DDR4 et le module NVDIMM sur le socket <nom de socket> n'est pas optimal pour offrir les meilleures performances.

Action recommandée : reconfigurez le ratio entre la mémoire DDR4 et le module NVDIMM avec une valeur comprise entre 1:4 et 1:16. Pour plus d'informations sur la reconfiguration de la mémoire DDR4, voir le manuel d'installation et de maintenance de la plate-forme sur le site de support.

• UEFI0355 : tous les modules NVDIMM sont désactivés, car la valeur de la capacité de mémoire de tous les modules NVDIMM installés a dépassé la valeur maximale prise en charge par le processeur.

Action recommandée : reconfigurez le processeur pour prendre en charge la valeur de la capacité de mémoire de tous les modules NVDIMM installés. Pour plus d'informations sur la reconfiguration du processeur, voir le manuel d'installation et de maintenance de la plate-forme sur le site de support.

• UEFI0356 : les données du module DIMM de la mémoire permanente se trouvant dans le logement de mémoire libellé de logement> ne sont pas accessibles, car le module DIMM est verrouillé et la phrase secrète est incorrecte.

Action recommandée : mettez à jour la phrase secrète de la mémoire permanente avec une phrase secrète correcte ou effectuez une opération d'effacement sécurisé sur le module DIMM (Dual Inline Memory Module). Effacement sécurisé : efface toutes les données permanentes.

• **UEFI0357** : l'opération d'effacement cryptographique sur le module DIMM de mémoire permanente Intel portant le numéro de série <numéro de série > dans le logement <numéro de logement > a été réalisée avec succès.

#### Action recommandée : N/A

• **UEFI0358** : impossible d'effectuer l'opération d'effacement cryptographique sur le module DIMM de mémoire permanente Intel portant le numéro de série < numéro de série > dans le logement < numéro de logement >.

Action recommandée : relancez l'opération. Si le problème persiste, contactez votre prestataire de services.

• **UEFI0359** : l'opération d'écrasement du module DIMM de mémoire permanente Intel portant le numéro de série < numéro de série > dans le logement < numéro de logement> a été réalisée avec succès.

#### Action recommandée : N/A

(i) **REMARQUE** : Cela fait partie de la fonction de nettoyage de module PMem.

• **UEFI0360** : impossible d'effectuer l'opération d'écrasement du module DIMM de mémoire permanente Intel portant le numéro de série <numéro de série > dans le logement <numéro de logement >.

Action recommandée : relancez l'opération. Si le problème persiste, contactez votre prestataire de services.

(i) **REMARQUE**: Cela fait partie de la fonction de nettoyage de module PMem.

- UEFI0361 : l'opération par défaut pour les modules DIMM de mémoire permanente Intel dans le système a été réalisée avec succès.
   Action recommandée : N/A
- UEFI0362 : impossible d'effectuer l'opération par défaut sur les modules DIMM de mémoire permanente Intel.

Action recommandée : relancez l'opération. Si le problème persiste, contactez votre prestataire de services.

- UEFI0367 : l'opération de création d'objectif sur les modules DIMM de mémoire permanente Intel a été réalisée avec succès.
   Action recommandée : N/A
- UEFI0368 : impossible d'effectuer l'opération de création d'objectif sur les modules DIMM de mémoire permanente Intel.

Action recommandée : relancez l'opération. Si le problème persiste, contactez votre prestataire de services.

• **UEFI0369**: le circuit logique programmable complexe (CPLD, Complex Programmable Logic Device) a été activé avec succès pour le signal d'actualisation de mémoire DRAM asynchrone (ADR, Asynchronous DRAM Refresh).

Action recommandée : N/A

• **UEFI0370** : le circuit logique programmable complexe (CPLD, Complex Programmable Logic Device) ne peut pas être activé pour le signal d'actualisation de mémoire DRAM asynchrone (ADR, Asynchronous DRAM Refresh). Cela peut être dû à l'échec d'initialisation des modules DIMM de mémoire permanente Intel.

Action recommandée : redémarrez le système. Si le problème persiste, contactez votre prestataire de services.

 UEFI0372 : la valeur d'endurance nominale restante du module NVDIMM installé dans le logement <numéro de logement> est inférieure ou égale à 0 %.

Action recommandée : mettez le serveur hors tension et remplacez le module NVDIMM immédiatement. Pour plus d'informations sur l'endurance nominale restante, voir le manuel d'installation et de maintenance du produit sur le site de support.

UEFI0373 : le module NVDIMM installé dans le logement <numéro de logement> nécessite une maintenance.

Action recommandée : envisagez de remplacer le module DIMM au cours du prochain cycle de maintenance. Pour plus d'informations sur l'état d'intégrité du module NVDIMM, voir le manuel d'installation et de maintenance du produit sur le site de support.

UEFI0374 : le module NVDIMM installé dans le logement <numéro de logement> présente un état critique.

Action recommandée : mettez le serveur hors tension et remplacez le module NVDIMM immédiatement. Pour plus d'informations sur l'état d'intégrité du module NVDIMM, voir le manuel d'installation et de maintenance du produit sur le site de support.

• UEFI0375 : impossible d'appliquer la configuration de la zone de mémoire permanente du module NVDIMM dans le logement de mémoire <numéro de logement>.

**Action recommandée** : vérifiez la configuration de la population de module NVDIMM, puis relancez l'opération. Pour plus d'informations sur les modules NVDIMM, voir le manuel d'installation et de maintenance de la plate-forme sur le site de support.

• UEFI0376 : tous les modules NVDIMM sont désactivés, car le processeur installé ne prend pas en charge les modules DIMM de mémoire permanente Intel.

Action recommandée : reconfigurez le processeur pour qu'il prenne en charge les modules DIMM de mémoire permanente Intel. Pour plus d'informations sur la reconfiguration du processeur, voir le manuel d'installation et de maintenance du système sur le site de support. • **UEFI0377** : le module NVDIMM (Non-Volatile Dual In-line Memory Module) dans le logement de mémoire <numLogement> a rencontré une défaillance fatale temporaire au cours du démarrage précédent.

Action recommandée : retirez et réinstallez le module NVDIMM (Non-Volatile Dual In-line Memory Module). Si le problème persiste, contactez votre prestataire de services. Pour plus d'informations sur l'installation et le retrait, voir le manuel d'installation et de maintenance du serveur sur le site de support.

• **UEFI0378** : le module NVDIMM (Non-Volatile Dual In-line Memory Module) dans le logement de mémoire <numLogement> a subi un événement d'arrêt thermique au cours du démarrage précédent.

Action recommandée : effectuez l'une des opérations suivantes : 1) Mettez le serveur hors tension. 2) Débranchez l'alimentation d'entrée, patientez 30 secondes, puis reconnectez-vous à la source d'alimentation. 3) Mettez le serveur sous tension. 4) Si le problème persiste, contactez votre prestataire de services.

• **PWR2281** : impossible d'effectuer l'opération d'activation de mémoire, car la configuration des blocs d'alimentation du serveur est insuffisante pour garantir le temps de vidage des données en cas de perte d'alimentation.

Action recommandée : procédez comme suit et relancez l'opération :

- Mettez le serveur hors tension.
- Assurez-vous que les blocs d'alimentation sont installés, comme recommandé dans le guide de l'utilisateur.
- Allumez le serveur.

Pour plus d'informations sur les blocs d'alimentation pris en charge, voir le manuel d'installation et de maintenance du système sur le site de support.

## **Gestion des modules PMem Intel avec iDRAC**

6

#### Sujets :

• Interface utilisateur iDRAC

## Interface utilisateur iDRAC

### Version du firmware PMem

La version du firmware PMem s'affiche sous l'onglet Système > Inventaire > Inventaire du firmware.

| DDR4 DIMM A7  | 01.02.00.5365 |
|---------------|---------------|
| DDR4 DIMM A8  | 01.02.00.5365 |
| DDR4 DIMM B12 | 01.02.00.5365 |

#### Figure 7. Version du firmware PMem

## État du matériel PMem

Sélectionnez le lien Memory (Mémoire) dans Dashboard (Tableau de bord) pour obtenir plus d'informations sur l'état d'intégrité de la mémoire.

L'état du matériel PMem s'affiche sous l'onglet **Système > Inventaire > Inventaire matériel**.

DIMM A7

| BankLabel:                    | A                            |
|-------------------------------|------------------------------|
| CacheSize:                    | 0 MB                         |
| CurrentOperatingSpeed:        | 2666 MHz                     |
| DeviceDescription:            | DIMM A7                      |
| DeviceType:                   | Memory                       |
| FQDD:                         | DIMM.Socket.A7               |
| InstanceID:                   | DIMM.Socket.A7               |
| LastSystemInventoryTime:      | 2019-04-03T19:51:17          |
| LastUpdateTime:               | 2019-03-28T20:45:29          |
| ManufactureDate:              | Mon Aug 20 07:00:00 2018 UTC |
| Manufacturer:                 | Intel                        |
| MemoryTechnology:             | Intel persistent             |
| MemoryType:                   | DDR-4                        |
| Model:                        | DDR4 DIMM                    |
| NonVolatileSize:              | 129024 MB                    |
| PartNumber:                   | NMA1XBD128GQS                |
| PrimaryStatus:                | Ok                           |
| Rank:                         | Single Rank                  |
| RemainingRatedWriteEndurance: | 100 %                        |
| SerialNumber:                 | 0000029B                     |
| Size:                         | 131072 MB                    |
| Speed:                        | 2666 MHz                     |
| SystemEraseCapability:        | Supported                    |
| VolatileSize:                 | 0 MB                         |

Figure 8. État du matériel PMem

# Configuration d'un objectif PMem à l'aide de l'interface utilisateur iDRAC

1. Connectez-vous à l'interface utilisateur iDRAC.

2. Accédez à Configuration > Paramètres du BIOS > Paramètres de la mémoire > Paramètres de la mémoire permanente.

| Integrated Dell Remote Access Controller 9 Enterprise |                                                                                                    |               |                           |                 |                |                       |               |                              |  |
|-------------------------------------------------------|----------------------------------------------------------------------------------------------------|---------------|---------------------------|-----------------|----------------|-----------------------|---------------|------------------------------|--|
| 🕆 Dashboard 🔳                                         | System 🗸 🛛 🛢 Sto                                                                                               | rage 🗸 🛛 🔣 Co | onfiguration $\checkmark$ | 🖂 Maintenance   | V 🌼 idrac s    | Settings 🗸            |               |                              |  |
| Configurat                                            | ion                                                                                                    |               |                           |                 |                |                       |               |                              |  |
| Power Management                                      | Virtual Console                                                                                                | Virtual Media | Licenses                  | System Settings | Asset Tracking | Storage Configuration | BIOS Settings | Server Configuration Profile |  |
| Note: The information                                 | Note: The information on this page is pulled directly from the BIOS settings and is available in English only. |               |                           |                 |                |                       |               |                              |  |

#### Figure 9. Configuration d'un objectif PMem à l'aide de l'interface utilisateur iDRAC

3. Accédez à Mémoire permanente Intel > Configuration de zone > Créer une configuration d'objectif.

| ✓ Intel Persistent Memory                |                        |               |
|------------------------------------------|------------------------|---------------|
|                                          | Current Value          | Pending Value |
| Raw capacity:                            | 1.4 TIB                |               |
| App Direct capacity:                     | 1.4 TIB                |               |
| Memory capacity:                         | 0 B                    |               |
| Unconfigured capacity:                   | 0 B                    |               |
| > Persistent Memory DIMM Configuration   |                        |               |
| ✓ Region Configuration                   |                        |               |
| > Persistent Memory Region 1 Information |                        |               |
| > Persistent Memory Region 2 Information |                        |               |
| ✓ Create goal config                     |                        |               |
|                                          | Current Value          | Pending Value |
| Persistent [%]:                          | No Change 🔻            |               |
| Memory Mode [%]:                         | No Change              |               |
| Persistent memory type:                  | App Direct Interleaved |               |
|                                          |                        |               |
|                                          |                        |               |
|                                          | Tester Direct          |               |
|                                          | uscaru                 |               |
|                                          |                        |               |

#### Figure 10. Configuration d'un objectif PMem

4. Modifiez le pourcentage du champ Permanent en 100 % pour configurer le module PMem Intel en mode App Direct 100 % et en 0% pour configurer les modules DIMM en mode Mémoire 100 %.

**REMARQUE :** Le champ **Type de mémoire permanente** permet de configurer un nouvel objectif, et non de lire l'état actuel de l'objectif. Utilisez les instructions de la section **État du matériel PMem** pour confirmer la configuration actuelle.

- 5. Cliquez sur Apply (Appliquer) et réinitialisez le système.
- 6. Les objectifs seront appliqués dans les modes de fonctionnement (App Direct ou Mémoire) au cours du prochain cycle de marche/ arrêt.

### Endurance d'écriture nominale restante des modules PMem

Dans l'interface utilisateur du contrôleur iDRAC, la valeur **Remaining Rated Write Endurance (Endurance d'écriture nominale restante)** indique la durée de vie restante d'un module PMem. Elle s'affiche sous **System (Système)Overview (Présentation)Memory (Mémoire)**.

Principales limitations et informations sur les fonctionnalités :

- La fonction n'est pas active si le système est arrêté dans le BIOS, comme la configuration BIOS. Si le système reste arrêté pendant de longues périodes, l'endurance de tous les modules PMem indique 0 %, car l'état ne peut pas être récupéré. Pour résoudre le problème, l'utilisateur doit démarrer dans le système d'exploitation et attendre jusqu'à 24 heures pour obtenir les résultats de la prochaine interrogation automatique de l'état.
- Les valeurs ne changent pas fréquemment et sont interrogées une fois par jour. Si l'utilisateur effectue un effacement, une réaffectation ou une mise hors service du système, les valeurs stockées pour cette fonction sont détruites. Après une telle opération, les modules PMem affichent une endurance de 0 % jusqu'à ce qu'une nouvelle interrogation automatique soit effectuée au cours des prochaines 24 heures.

| Individual        | Individual Memory Details |                         |                           |        |                                 |                   |                           |          |  |  |
|-------------------|---------------------------|-------------------------|---------------------------|--------|---------------------------------|-------------------|---------------------------|----------|--|--|
| Status            | Connector Name            | Memory Technology       | Туре                      | Size   | Remaining Rated Write Endurance | State             | Rank                      | Speed    |  |  |
|                   | DIMM SLOT A1              | DRAM                    | DDR-4                     | 32 GB  |                                 | Presence Detected | Dual Rank                 | 2666 MHz |  |  |
|                   | DIMM SLOT A2              | DRAM                    | DDR-4                     | 32 GB  |                                 | Presence Detected | Dual Rank                 | 2666 MHz |  |  |
|                   | DIMM SLOT A3              | DRAM                    | DDR-4                     | 32 GB  |                                 | Presence Detected | Dual Rank                 | 2666 MHz |  |  |
|                   | DIMM SLOT A4              | DRAM                    | DDR-4                     | 32 GB  |                                 | Presence Detected | Dual Rank                 | 2666 MHz |  |  |
|                   | DIMM SLOT A5              | DRAM                    | DDR-4                     | 32 GB  |                                 | Presence Detected | Dual Rank                 | 2666 MHz |  |  |
|                   | DIMM SLOT A6              | DRAM                    | DDR-4                     | 32 GB  |                                 | Presence Detected | Dual Rank                 | 2666 MHz |  |  |
|                   | DIMM SLOT A7              | Intel persistent memory | DDR-4                     | 512 GB | 100%                            | Presence Detected | Single Rank               | 2666 MHz |  |  |
|                   | DIMM SLOT A8              | Intel persistent memory | DDR-4                     | 512 GB | 100%                            | Presence Detected | Single Rank               | 2666 MHz |  |  |
| $\langle \rangle$ | DIMM SLOT A9              | Unknown                 | Information Not Available | 0 GB   |                                 | Absent            | Information Not Available | 0 MHz    |  |  |
|                   | DIMM SLOT A10             | Intel persistent memory | DDR-4                     | 512 GB | 100%                            | Presence Detected | Single Rank               | 2666 MHz |  |  |
|                   | DIMM SLOT A11             | Intel persistent memory | DDR-4                     | 512 GB | 100%                            | Presence Detected | Single Rank               | 2666 MHz |  |  |

#### Figure 11. Détails de chaque mémoire

## Sécurité PMem

#### Sujets :

- Mode Mémoire
- App Direct
- Effacement cryptographique et nettoyage d'un module PMem

## Mode Mémoire

En mode Mémoire, les modules PMem fonctionnent comme une mémoire système volatile. La phrase secrète de l'utilisateur n'est pas prise en charge et ce paramètre du BIOS est grisé.

## App Direct

Les utilisateurs ont la possibilité d'activer la protection par phrase secrète des zones PMem. L'objectif de la phrase secrète est de protéger contre tout accès non autorisé aux données stockées sur la zone PMem. Si les modules PMem sont déplacés d'un serveur à un autre, l'utilisateur doit saisir de nouveau la phrase secrète de sécurité dans le programme de configuration du BIOS avant de pouvoir accéder aux données.

Si le client choisit d'activer la protection par phrase secrète ou non, le BIOS verrouille le module PMem avant le démarrage à partir du système d'exploitation ou du shell UEFI. Cela signifie que toutes les modifications de sécurité sont contrôlées par le BIOS Dell et que les modifications de sécurité au niveau du système d'exploitation, notamment la gestion des phrases secrètes et l'effacement des modules PMem, ne sont pas prises en charge. Toutes ces fonctions doivent être pilotées par le biais de la configuration du BIOS.

(i) **REMARQUE :** Comme indiqué à la section **Modifications de la configuration DIMM**, le seul scénario de migration pris en charge est le remplacement de carte mère en utilisant les mêmes logements. L'ajout ou la suppression d'un module PMem individuel pour quelque raison que ce soit risque d'entraîner une perte de données et peut nécessiter une reconfiguration de l'objectif et de la sécurité.

La phrase secrète pour verrouiller ou chiffrer les données inactives sur le module PMem en mode App Direct est configurable dans le menu de configuration du BIOS. Si le champ n'est pas vide, à chaque démarrage, la phrase secrète fournie est utilisée pour tenter de déverrouiller tous les modules PMem du système.

Les exemples d'utilisation suivants sont liés à des scénarios de migration non pris en charge :

- Lors de la modification de la phrase secrète dans la configuration du BIOS, la phrase secrète existante ne doit être saisie qu'une seule fois par session. Le fait d'accéder au champ et de le quitter plusieurs fois n'entraînera pas de nouvelle demande de saisie de la phrase secrète (jusqu'à la prochaine session de démarrage).
- Vous pouvez effacer la phrase secrète en saisissant une chaîne vide dans le champ de phrase secrète de configuration du BIOS.

(i) **REMARQUE** : Pour effacer la phrase secrète, laissez le champ de phrase secrète vide et appuyez sur Entrée.

| System BIOS                                                                                                    |                                                                                                    |                   |
|----------------------------------------------------------------------------------------------------|----------------------------------------------------------------------------------------------------|-------------------|
| System BIOS Settings • Memory S                                                                                                    | Settings • Intel Persistent Memory                                                                                                    |                   |
| Raw capacity:<br>App Direct capacity:<br>Memory capacity:<br>Unconfigured capacity:<br>Persistent Memory Passphrase<br>Persistent Memory DIMM Configuration<br>Region Configuration                                                                                                    | 3.9 TiB<br>3.9 TiB<br>Persistent Memory Passphrase<br>Create New Password.<br>Cancel OK                                                                                                    |                   |
|                                                                                                    |                                                                                                    |                   |
| The Persistent Memory Passphrase Persistent Memory DIMMs are affe  LLEMC System Setup  ystem BIOS                                                                                                    | e unlocks secured Persistent Memory DIMMs. All<br>cted if the passphrase is (Press <f1> for more help)</f1>                                                                                                    | Help   About   Ex |
| The Persistent Memory Passphrase<br>Persistent Memory DIMMs are affer<br>System Setup<br>System BIOS<br>System BIOS Settings • Memory S                                                                                                    | e unlocks secured Persistent Memory DIMMs. All<br>cted if the passphrase is (Press <f1> for more help)<br/>Settings • Intel Persistent Memory</f1>                                                                                                    | Help   About   Ex |
| The Persistent Memory Passphrase<br>Persistent Memory DIMMs are affer<br>System BIOS<br>System BIOS<br>Raw capacity:<br>App Direct capacity:                                                                                                    | e unlocks secured Persistent Memory DIMMs. All<br>cted if the passphrase is (Press <f1> for more help)<br/>Settings • Intel Persistent Memory<br/>3.9 TiB<br/>3.9 TiB</f1>                                                                                                    | Help   About   Ex |
| The Persistent Memory Passphrase<br>Persistent Memory DIMMs are affe<br>CLEMC System Setup<br>System BIOS<br>System BIOS<br>Raw capacity:<br>App Direct capacity:<br>Memory capacity:<br>Memory capacity:                                                                                                    | e unlocks secured Persistent Memory DIMMs. All<br>cted if the passphrase is (Press <f1> for more help)  Settings • Intel Persistent Memory  3.9 TiB 3.9 TiB 3.9 TiB Warning Warning</f1>                                                                                                    | Help   About   Ex |
| The Persistent Memory Passphrase<br>Persistent Memory DIMMs are affer<br>ELEMC System Setup<br>System BIOS<br>System BIOS Settings • Memory S<br>Raw capacity:<br>App Direct capacity:<br>Memory capacity:<br>Unconfigured capacity:<br>Persistent Memory Passphrase<br>Persistent Memory DIMM Configuration<br>Region Configuration                  | e unlocks secured Persistent Memory DIMMs. All<br>cted if the passphrase is (Press <f1> for more help)  Settings • Intel Persistent Memory  3.9 TiB  3.9 TiB  3.9 TiB  3.9 TiB  Changing Password Password will be cleared. Continue?</f1>                                                  | Help   About   Ex |
| The Persistent Memory Passphrase<br>Persistent Memory DIMMs are affer<br>EXEMPTION System BIOS<br>Existem BIOS Settings • Memory S<br>Raw capacity:<br>App Direct capacity:<br>Memory capacity:<br>Unconfigured capacity:<br>Persistent Memory Passphrase<br>Persistent Memory DIMM Configuration<br>Region Configuration                             | e unlocks secured Persistent Memory DIMMs. All<br>cted if the passphrase is (Press <f1> for more help)<br/>Settings • Intel Persistent Memory<br/>3.9 TiB<br/>3.9 TiB<br/>3.9 TiB<br/>3.9 TiB<br/>Warning<br/>Changing Password<br/>Password will be cleared.<br/>Continue?<br/>Yes No</f1> | Help   About   Ex |
| The Persistent Memory Passphrase<br>Persistent Memory DIMMs are affer<br>ELLEMC System Setup<br>System BIOS<br>System BIOS Settings • Memory S<br>Raw capacity:<br>App Direct capacity:<br>Memory capacity:<br>Unconfigured capacity:<br>Persistent Memory Passphrase<br>Persistent Memory DIMM Configuration<br>Persistent Memory DIMM Configuration | Settings • Intel Persistent Memory DIMMs. All<br>3.9 TiB<br>3.9 TiB<br>3.9 TiB<br>Warning<br>Changing Password<br>Password will be cleared.<br>Continue?                                                                                                    | Help   About   E  |

Figure 12. Effacement de la phrase secrète

## Effacement cryptographique et nettoyage d'un module PMem

Il existe deux façons d'effacer le contenu de la zone permanente (App Direct) d'un module PMem :

- Effacement cryptographique
- Nettoyage

Ces deux méthodes d'effacement peuvent être exécutées à l'aide des options de configuration du BIOS. L'utilisateur peut choisir d'effacer le contenu de l'intégralité ou d'un sous-ensemble de modules PMem installés.

### Effacement cryptographique

La fonction d'effacement cryptographique efface la clé de zone (PM-RK) App Direct qui force le redémarrage du système.

L'option d'effacement cryptographique est accessible depuis : Paramètres du BIOS du système > Paramètres de la mémoire > Mémoire permanente > Configuration des DIMM de mémoire permanente.

| System BIOS Settings • Memory Settings • Persistent Memory |       |  |  |  |  |
|------------------------------------------------------------|-------|--|--|--|--|
| Persistent Memory                                          | ○ Off |  |  |  |  |
| Intel Persistent Memory                                    |       |  |  |  |  |

| System BIOS                                  |               |                  |          |
|----------------------------------------------|---------------|------------------|----------|
| System BIOS Settings • • Memory Settings • F | Persistent Me | mory DIMM Config | juration |
| Cryptographic Erase                          | Disabled      | ⊖ Enabled        |          |
| Dimm in Slot A9                              |               |                  |          |
| Dimm in Slot A7                              |               |                  |          |

#### Figure 13. Effacement cryptographique

() **REMARQUE :** Il n'est pas recommandé d'effacer une partie des modules PMem installés sur le système lorsqu'une zone d'entrelacement App Direct est configurée. Cette opération rend toutes les données de l'ensemble d'entrelacement non valides.

### Nettoyage

Le nettoyage des modules PMem est une opération longue qui s'exécute en parallèle sur toutes les mémoires permanentes sélectionnées.

Ce processus effectue d'abord un effacement cryptographique, puis écrit des zéros sur toutes les zones de mémoire permanente accessibles sur les modules PMem. Cette opération détruit également le contenu de l'objectif de mémoire existant.

La zone du module PMem où l'objectif est configuré est vide. Lors du prochain démarrage, la mémoire passe par défaut en mode Mémoire 100 %. Si le système n'a pas le bon ratio de mémoire entre les modules RDIMM/LRDIMM et PMem, une erreur indiquant que le ratio n'est pas optimisé peut se produire lors du démarrage suivant.

L'option de nettoyage est accessible depuis : Paramètres du BIOS du système > Paramètres de la mémoire > Mémoire permanente.

| System BIOS Settings • Memory Settings • Pers | sistent Memory                                                                                        |
|-----------------------------------------------|----------------------------------------------------------------------------------------------------|
| Persistent Memory<br>Sanitize All NVDIMMs     | <ul> <li>Off          ● Non-Volatile DIMM     </li> <li>● Disabled          ○ Enabled     </li> </ul> |
| Intel Persistent Memory                       |                                                                                                    |

#### Figure 14. Nettoyage

Le nettoyage peut prendre jusqu'à 15 minutes avec une configuration DIMM de 128 Go entièrement chargée, 30 minutes avec 256 Go et 1 heure avec 512 Go.

REMARQUE : Le nettoyage n'est pas pris en charge lorsque les modules PMem sont configurés en mode Mémoire. Lorsque l'opération de nettoyage est en cours d'exécution, une invite s'affiche dans le BIOS pour indiquer un écrasement (Overwrite).
 « Overwrite » est le nom de la deuxième commande du firmware qui est exécutée. La première commande, qui est rapidement exécutée et ne s'affiche pas à l'écran, est l'effacement cryptographique (le nom de la commande du firmware est « Secure Erase »).

## Modifications de la configuration DIMM

Les scénarios de migration PMem suivants sont pris en charge :

Remplacement de la carte système en cas de défaillance

Tous les modules DIMM doivent être à nouveau remplis dans les mêmes logements. Le contenu des modules PMem et des données sera disponible pour l'accès à l'application client une fois que la carte aura été configurée comme la carte d'origine. La fonction de restauration du système restaure automatiquement la configuration du BIOS sur la carte de rechange, y compris la phrase secrète PMem, si elle est configurée.

• Remplacement d'un module DIMM défectueux

Dans le cas d'un module PMem défaillant, les données associées à celui-ci sont perdues. La zone et l'ensemble d'entrelacement définis sur le module PMem défaillant doivent être recréés après son remplacement. L'utilisateur doit utiliser le menu de configuration du BIOS pour créer un nouvel objectif pour le module PMem concerné.

() **REMARQUE :** Toutes les données de mémoire permanente restantes du module PMem Intel doivent être sauvegardées avant la création d'un objectif. Le processus de création d'un objectif supprime l'ensemble des espaces de nommage, des zones et des données stockées sur les modules PMem des processeurs sélectionnés. Si une phrase secrète de sécurité est activée, la nouvelle zone de mémoire permanente est protégée par la phrase secrète PMem du système.

(i) **REMARQUE :** L'ajout et la suppression de modules PMem dans une configuration PMem existante ne sont **pas pris en charge** et ne sont pas validés. Il est recommandé aux clients de sauvegarder toutes les données des modules PMem sur un autre périphérique de stockage avant de modifier la configuration des modules PMem. Une fois que le serveur est reconfiguré avec la nouvelle configuration PMem, le client peut créer une configuration d'objectif et restaurer les données sur les modules PMem.

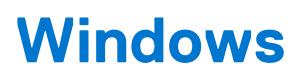

Dell EMC prend en charge les modules PMem Intel Optane avec Microsoft Windows 2019 en mode Mémoire et en mode App Direct.

(i) **REMARQUE** : Veillez à appliquez les mises à jour mensuelles cumulatives de Windows.

#### Sujets :

- PMem en mode App Direct
- Disque PMem avec ensembles d'entrelacement
- PMem en mode Mémoire
- Dépannage et surveillance des événements Windows
- Correctif d'erreur Windows

## PMem en mode App Direct

En mode App Direct, Windows crée deux types d'objets d'appareil pour les modules PMem :

- Appareil INVDIMM physique
- Disque de mémoire permanente logique

Les disques de mémoire permanente logique sont créés après la création des espaces de nommage sur les disques physiques PMem.

Lorsque le système démarre pour la première fois dans le système d'exploitation, les appareils PMem sont énumérés en tant qu'appareils INVDIMM physiques sous les appareils de mémoire dans le gestionnaire de périphériques.

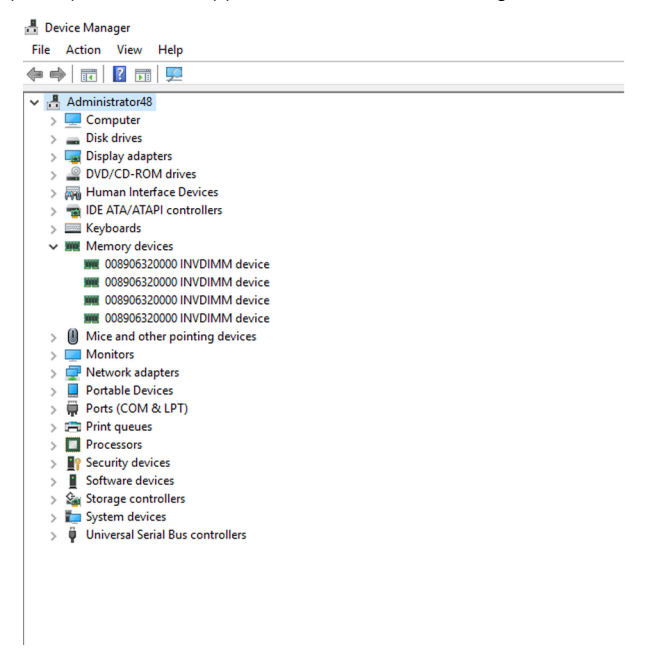

#### Figure 15. Appareils de mémoire dans le gestionnaire de périphériques

Une fois que les disques PMem sont configurés sur PowerShell, les disques de mémoire permanente logique s'affichent dans le gestionnaire de périphériques.

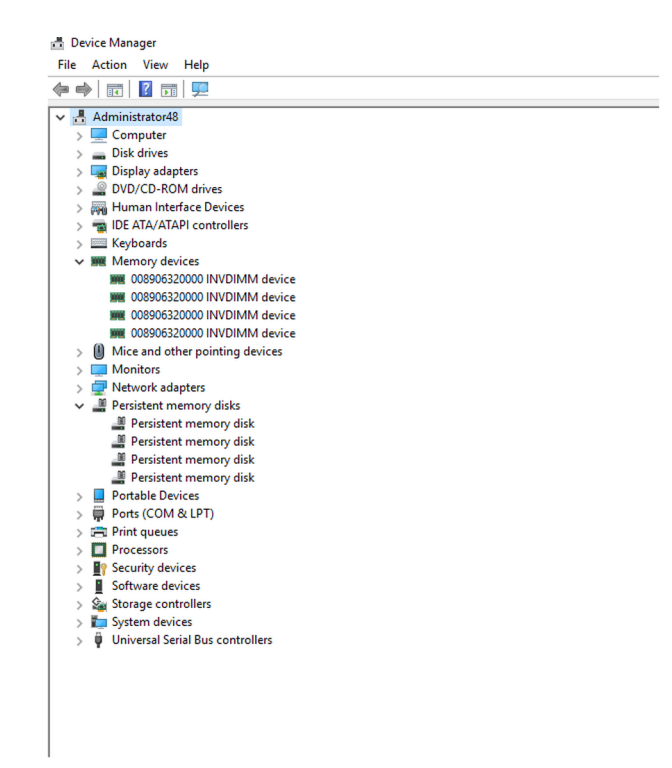

Figure 16. Appareils de mémoire dans le gestionnaire de périphériques

## **Gestion des disques PMem**

Windows ne prend actuellement en charge qu'un seul espace de nommage par ensemble d'entrelacement (indépendamment du nombre de périphériques physiques de l'ensemble d'entrelacement). Vous pouvez sélectionner l'option d'entrelacement des modules PMem au cours de la création d'un objectif tel que décrit dans la section configurations en mode App Direct et Mémoire.

Des disques PMem doivent être créés avec l'aide de la commande « New-Pmemdisk » en fournissant des ID de zone pertinents. Une fois que les disques PMem sont configurés, les volumes PMem peuvent être utilisés en tant que disques normaux.

Windows prend en charge les applets de commande PowerShell suivantes pour gérer la mémoire permanente :

- Get-PmemDisk
  - Renvoie un ou plusieurs disques de mémoire permanente logique.
  - L'objet renvoyé contient des informations sur la taille, le type d'atomicité, l'état d'intégrité et les appareils physiques sous-jacents.
- Get-PmemPhysicalDevice
  - Renvoie un ou plusieurs appareils de mémoire permanente physique (NVDIMM).
- L'objet renvoyé contient des informations sur la taille, le circuit RFIC, l'emplacement de l'appareil et l'état d'intégrité/opérationnel.
- New-PmemDisk
  - Crée un nouveau disque à partir d'une zone inutilisée donnée.
  - Écrit les libellés pour créer l'espace de nommage, puis reconstruit les piles SCM pour exposer la nouvelle unité logique.
  - Paramètres facultatifs :
    - FriendlyName attribue un nom convivial au disque de mémoire permanente. La valeur par défaut est « PmemDisk<N> ».
    - AtomicityType permet de définir BTT. La valeur par défaut est « Aucun ».
- Remove-PmemDisk
  - Supprime le disque de mémoire permanente donné. Il accepte le résultat de Get-PmemDisk.
  - Supprime les libellés de l'espace de nommage, puis reconstruit les piles SCM pour supprimer l'unité logique.
  - Nécessite une confirmation de l'utilisateur, qui peut être supplantée avec Force.
- Get-PmemUnusedRegion
  - Renvoie les zones PMEM agrégées disponibles pour le provisionnement d'une unité logique.
  - L'objet renvoyé possède un ID de zone unique, une taille totale et une liste d'appareils physiques qui contribuent à la zone inutilisée.
- Initialize-PmemPhysicalDevice
  - Écrit des zéros dans la zone de stockage des libellés, écrit de nouveaux blocs d'index de libellés, puis reconstruit les piles SCM afin de répercuter les modifications.
  - Nécessite une confirmation de l'utilisateur, qui peut être supplantée avec Force.

• Cette applet de commande est conçue comme un mécanisme de récupération « par la force ». Elle n'est pas recommandée pour une utilisation normale.

# Liste des disques physiques PMem et vérification de leur état d'intégrité

L'image suivante affiche les commandes permettant de lister tous les périphériques physiques PMem et d'obtenir leur état d'intégrité. L'emplacement physique indique l'emplacement des modules DIMM sur la carte mère.

| evicei            | a DeviceType                                                                                            | HealthStatus | OperationalStatus | PhysicalLocation | Firmwarekevision | Persistent memory size | size |
|-------------------|----------------------------------------------------------------------------------------------------|--------------|-------------------|------------------|------------------|------------------------|------|
|                   | 008906320000 INVDIMM device                                                                             | Healthy      | {0k}              | A7               | 102005375        | 126 GB                 | 0 GB |
| .001              | 008906320000 INVDIMM devic                                                                              | Healthy      | {0k}              | B7               | 102005375        | 126 GB                 | 0 GB |
| 011               | 008906320000 INVDIMM devic                                                                              | Healthy      | {0k}              | B8               | 102005375        | 126 GB                 | 0 GB |
| 1                 | 008906320000 INVDIMM device                                                                             | Healthy      | {0k}              | A8               | 102005375        | 126 GB                 | 0 GB |
| S C:\U            | sers\Administrator> Get-Pmem                                                                            | InusedRegion |                   |                  |                  |                        |      |
| S C:\U<br>egionId | sers\Administrator> <mark>Get-Pmem</mark><br>d TotalSizeInBvtes DeviceId                                | InusedRegion |                   |                  |                  |                        |      |
| S C:\U<br>egionIc | sers\Administrator≻ Get-Pmem<br>d TotalSizeInBytes DeviceId                                             | InusedRegion |                   |                  |                  |                        |      |
| S C:\U<br>egionIc | sers\Administrator> Get-Pmem<br>d TotalSizeInBytes DeviceId<br>1 135291469824 {1}                       | InusedRegion |                   |                  |                  |                        |      |
| PS C:\U           | sers\Administrator> Get-Pmem<br>d TotalSizeInBytes DeviceId<br>1 135291469824 {1}<br>2 135291468824 {1} | InusedRegion |                   |                  |                  |                        |      |
| S C:\U            | sers\Administrator> Get-Pmem<br>d TotalSizeInBytes DeviceId<br>                                         | InusedRegion |                   |                  |                  |                        |      |

#### Figure 17. Liste des disques physiques PMem et de leur état d'intégrité

() **REMARQUE :** Si l'état d'intégrité n'est pas Healthy (Bon) et que l'état opérationnel n'est pas OK, le problème doit être résolu avant de créer des espaces de nommage. Les clients peuvent exécuter ce scénario si les modules PMem ont été précédemment utilisés avec un autre système d'exploitation et ont été démarrés avec Windows sans nettoyage. Dans ce cas, cliquez avec le bouton droit de la souris et désinstallez tous les périphériques de mémoire et les disques de mémoire permanente dans le Gestionnaire de périphériques. Puis, recherchez les modifications matérielles sous Action dans le Gestionnaire de périphériques. Cela permet de résoudre les problèmes liés à la pile de pilotes.

### Création de disques PMem

| PS C:\U<br>Creatin<br>Creatin<br>Creatin<br>Creatin<br>PS C:\U | Jsers\Admini<br>ng new persi<br>ng new persi<br>ng new persi<br>ng new persi<br>Jsers\Admini | istrator> New<br>istent memory<br>istent memory<br>istent memory<br>istent memory<br>istrator> Get | PmemDisk -Reg<br>disk. This may<br>disk. This may<br>disk. This may<br>disk. This may<br>-PmemDisk | ionId 1,2,4,5<br>y take a few<br>y take a few<br>y take a few<br>y take a few<br>y take a few | moments.<br>moments.<br>moments.<br>moments. |                     |                   |            |                    |
|----------------------------------------------------------------|----------------------------------------------------------------------------------------------|----------------------------------------------------------------------------------------------------|----------------------------------------------------------------------------------------------------|-----------------------------------------------------------------------------------------------|----------------------------------------------|---------------------|-------------------|------------|--------------------|
| DiskNum                                                        | ıber Size                                                                                    | HealthStatus                                                                                       | AtomicityType                                                                                      | CanBeRemoved                                                                                  | PhysicalDeviceIds                            | UnsafeShutdownCount |                   |            |                    |
|                                                                |                                                                                              |                                                                                                    |                                                                                                    | <b>.</b>                                                                                      |                                              |                     |                   |            |                    |
| 4                                                              | 126 GB                                                                                       | Healthy                                                                                            | None                                                                                               | True                                                                                          | {1}                                          | 4                   |                   |            |                    |
| 5                                                              | 126 GB                                                                                       | Healthy                                                                                            | None                                                                                               | True                                                                                          | {11}                                         | 2                   |                   |            |                    |
| 0                                                              | 126 GB                                                                                       | Healthy                                                                                            | None                                                                                               | True                                                                                          | {1001}                                       | 2                   |                   |            |                    |
|                                                                |                                                                                              |                                                                                                    |                                                                                                    |                                                                                               |                                              |                     |                   |            |                    |
| PS C:∖U                                                        | sers\Admini                                                                                  | strator> get-                                                                                      | disk -Friendly                                                                                     |                                                                                               |                                              |                     |                   |            |                    |
| Number                                                         | Friendly Na                                                                                  | me                                                                                                 | 2                                                                                                  | Serial Number                                                                                 |                                              | HealthStatus        | OperationalStatus | Total Size | Partition<br>Style |
|                                                                |                                                                                              |                                                                                                    |                                                                                                    |                                                                                               |                                              |                     |                   |            |                    |
| 4                                                              | Persistent                                                                                   | memory disk                                                                                        | (                                                                                                  | 030180891a09c                                                                                 | 42a6cd24b47bc97e                             | Healthy             | Online            | 126 GB     | RAW                |
| 5                                                              | Persistent                                                                                   | memory disk                                                                                        | (                                                                                                  | 0301808982ebc                                                                                 | 27b571edf4280762                             | Healthy             | Online            | 126 GB     | RAW                |
| 6                                                              | Persistent                                                                                   | memory disk                                                                                        | (                                                                                                  | 03018089b305f                                                                                 | f37f7de704e9a0f1                             | Healthy             | Online            | 126 GB     | RAW                |
| 7                                                              | Persistent                                                                                   | memory disk                                                                                        | e                                                                                                  | 03018089c2715                                                                                 | 8d1b96dc74d9640b                             | Healthy             | Online            | 126 GB     | RAW                |

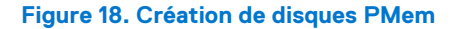

### Retrait de disques PMem

| PS C:\Use                         | ers\Administrator> Get-PmemD:                                                              | isk   Remove-R                      | PmemDisk                                 |                                         |                   |                        |                         |
|-----------------------------------|--------------------------------------------------------------------------------------------|-------------------------------------|------------------------------------------|-----------------------------------------|-------------------|------------------------|-------------------------|
| This will<br>Remove th<br>[Y] Yes | l remove the persistent memor<br>ne persistent memory disk(s)<br>[A] Yes to All [N] No [L] | ry disk(s) fro<br>?<br>No to All [! | om the system and s<br>5] Suspend [?] He | will result in dat<br>lp (default is "Y | ta loss.<br>"): Y |                        |                         |
| Removing                          | the persistent memory disk.                                                                | This may take                       | e a few moments.                         |                                         |                   |                        |                         |
| This will                         | l remove the persistent memor                                                              | ry disk(s) fro                      | om the system and                        | will result in dat                      | ta loss.          |                        |                         |
| Remove th                         | ne persistent memory disk(s)                                                               |                                     |                                          |                                         |                   |                        |                         |
| [Y] Yes                           | [A] Yes to All [N] No [L]                                                                  | No to All [                         | 5] Suspend [?] He                        | lp (default is "Y                       | "): A             |                        |                         |
| Removing                          | the persistent memory disk.                                                                | This may take                       | e a few moments.                         |                                         |                   |                        |                         |
| Removing                          | the persistent memory disk.                                                                | This may take                       | e a few moments.                         |                                         |                   |                        |                         |
| PS C:\Use                         | ers\Administrator> Get-PmemD:                                                              | isk                                 | e a rew moments.                         |                                         |                   |                        |                         |
| S C:\Use                          | ers\Administrator> Get-PmemU                                                               | nusedRegion                         |                                          |                                         |                   |                        |                         |
| ~                                 |                                                                                            |                                     |                                          |                                         |                   |                        |                         |
| RegionId                          | TotalSizeInBytes DeviceId                                                                  |                                     |                                          |                                         |                   |                        |                         |
| 1                                 | 135291469824 {1}                                                                           |                                     |                                          |                                         |                   |                        |                         |
| 2                                 | 135291469824 {11}                                                                          |                                     |                                          |                                         |                   |                        |                         |
| 4                                 | 135291469824 {1001}                                                                        |                                     |                                          |                                         |                   |                        |                         |
| 5                                 | 135291469824 {1011}                                                                        |                                     |                                          |                                         |                   |                        |                         |
| PS C:\Use                         | ers\Administrator> Get-PmemPl                                                              | hysicalDevice                       |                                          |                                         |                   |                        |                         |
| DeviceId                          | DeviceType                                                                                 | HealthStatus                        | OperationalStatus                        | PhysicalLocation                        | FirmwareRevision  | Persistent memory size | Volatile memory<br>size |
| 1                                 | 008906320000 INVDIMM device                                                                | Healthy                             | {0k}                                     | A7                                      | 102005375         | 126 GB                 | 0 GB                    |
| 1001                              | 008906320000 INVDIMM device                                                                | Healthy                             | {0k}                                     | B7                                      | 102005375         | 126 GB                 | 0 GB                    |
| 1011                              | 008906320000 INVDIMM device                                                                | Healthy                             | {0k}                                     | B8                                      | 102005375         | 126 GB                 | 0 GB                    |
| 11                                | 008906320000 INVDIMM device                                                                | Healthy                             | {0k}                                     | A8                                      | 102005375         | 126 GB                 | 0 GB                    |
|                                   |                                                                                            |                                     |                                          |                                         |                   |                        |                         |

Figure 19. Retrait de disques PMem

Windows 2019 ne prend pas en charge la création de volumes redondants sur les disques PMem à l'aide du service de disque virtuel Windows.

Pour créer des volumes redondants, utilisez les espaces de stockage.

Pour plus d'informations sur les espace de stockage, consultez la page : https://docs.microsoft.com/en-us/windows-server/storage/storage-spaces/deploy-standalone-storage-spaces.

## **Disque PMem avec ensembles d'entrelacement**

Les ensembles d'entrelacement sont souvent créés pour que plusieurs périphériques de mémoire permanente puissent être affichés en tant que disque logique unique sur le serveur Windows. Dans le cas d'un disque PMem avec un ensemble d'entrelacement, l'option « App Direct avec entrelacement » doit être sélectionnée lors de la configuration de l'objectif.

### Création de disques PMem avec des ensembles d'entrelacement

Lorsque l'ensemble d'entrelacement est activé, le BIOS attribue un ID de zone unique pour les modules PMem connectés au même processeur.

| Jeviceia  | DeviceType                   | HealthStatus | OperationalStatus | PhysicalLocation | FirmwareRevision | Persistent memory size | Volatile memory<br>size |
|-----------|------------------------------|--------------|-------------------|------------------|------------------|------------------------|-------------------------|
| 1         | 008906320000 INVDIMM device  | Healthy      | {0k}              | A7               | 102005375        | 126 GB                 | 0 GB                    |
| 1001      | 008906320000 INVDIMM device  | Healthy      | {0k}              | 87               | 102005375        | 126 GB                 | 0 GB                    |
| 1011      | 008906320000 INVDIMM device  | Healthy      | {0k}              | 88               | 102005375        | 126 GB                 | 0 GB                    |
| 11        | 008906320000 INVDIMM device  | Healthy      | {0k}              | A8               | 102005375        | 126 GB                 | 0 GB                    |
| PS C:\Us  | ers\Administrator> Get-PmemU | nusedRegion  |                   |                  |                  |                        |                         |
| Regionita | Totalsizeinbytes Deviceid    |              |                   |                  |                  |                        |                         |
|           |                              |              |                   |                  |                  |                        |                         |
| 1         | 270582939648 (1 11)          |              |                   |                  |                  |                        |                         |

Figure 20. Création de disques PMem avec des ensembles d'entrelacement

Dans l'exemple ci-dessus, deux ensembles entrelacés ont été créés, un ensemble entrelacé utilisant les logements A7 et A8, et une autre ensemble entrelacé utilisant B7 et B8.

Il est également possible de créer un disque PMem en utilisant l'ID de zone.

| DiskNumber | Size   | HealthStatus | AtomicityType | CanBeRemoved | PhysicalDeviceIds | UnsafeShutdownCount |
|------------|--------|--------------|---------------|--------------|-------------------|---------------------|
| 4          | 252 GB | Healthy      | None          | True         | {1, 11}           |                     |
| 5          | 252 GB | Healthy      | None          | True         | {1001, 1011}      |                     |

Figure 21. Création d'un disque PMem à l'aide d'un ID de zone

## PMem en mode Mémoire

Lorsqu'un module PMem Intel Optane est configuré en mode Mémoire, le système d'exploitation le considère comme la mémoire système.

La taille de la mémoire permanente est indiquée comme étant nulle et la taille de la mémoire volatile indique la taille totale du module PMem.

| PS C:\Use               | S C:\Users\Administrator> Get-PmemPhysicalDevice                                             |                                      |                                                     |                                      |                      |                                                               |                              |                                      |  |  |
|-------------------------|----------------------------------------------------------------------------------------------|--------------------------------------|-----------------------------------------------------|--------------------------------------|----------------------|---------------------------------------------------------------|------------------------------|--------------------------------------|--|--|
| DeviceId                | DeviceType                                                                                   |                                      | HealthStatus                                        | OperationalStatus                    | PhysicalLocation     | FirmwareRevision                                              | Persistent memory size       | Volatile memory<br>size              |  |  |
| 1<br>1001<br>1011<br>11 | 008906320000 INVDIMM<br>008906320000 INVDIMM<br>008906320000 INVDIMM<br>008906320000 INVDIMM | device<br>device<br>device<br>device | Healthy<br>Healthy<br>Healthy<br>Healthy<br>Healthy | {0k}<br>{0k}<br>{0k}<br>{0k}<br>{0k} | A7<br>B7<br>B8<br>A8 | 102005375<br>102005375<br>102005375<br>102005375<br>102005375 | 0 GB<br>0 GB<br>0 GB<br>0 GB | 126 GB<br>126 GB<br>126 GB<br>126 GB |  |  |
| PS C:\Use<br>PS C:\Use  | ers\Administrator> Get<br>ers\Administrator> _                                               | t-PmemU                              | nusedRegion                                         |                                      |                      |                                                               |                              |                                      |  |  |

Figure 22. PMem en mode Mémoire

## Dépannage et surveillance des événements Windows

Si l'un des périphériques logiques ou l'un des périphériques physiques PMem ne fonctionne pas correctement, nous vous recommandons de consulter les journaux d'événements Windows.

Pour les consulter, ouvrez Event Viewer (Observateur d'événements) et accédez à : Applications and Services Logs (Journaux des applications et des services) > Microsoft > Windows.

Le nom de tous les logs des pilotes de mémoire permanente commence par « PersistentMemory ».

Toutes les erreurs de runtime sont consignées dans le journal « Operational » (Opérationnel). Ce journal capture le fonctionnement total des périphériques physiques PMem (NVDIMM) et des périphériques logiques PMem (PMEMDisk).

| Event Viewer               |                           |                                  |                                       |                    |                |         | - 🗆 ×                   |
|----------------------------|---------------------------|----------------------------------|---------------------------------------|--------------------|----------------|---------|-------------------------|
| File Action View Help      |                           |                                  |                                       |                    |                |         |                         |
|                            |                           |                                  |                                       |                    |                |         |                         |
| > 🖺 Ntfs 🔷                 | <b>Operational</b> Number | r of events: 1,750               |                                       |                    |                | Acti    | ons                     |
| > 🔛 NTLM                   |                           | Date and Time                    | Source                                | Event ID T         | Task Categor 🛆 | Ope     | erational 🔺             |
| > OfflineFiles             |                           | 4/22/2010 7:54:50 AM             | Bersistent Memory - Broom Disk        | 202 1              | lone           |         | Open Saved Log          |
| > Onex                     | Fror                      | 4/25/2019 7:54:59 AM             | PersistentMemory-PmemDisk             | 205 F              | None           | 1       | open saved Eog          |
|                            | Error                     | 4/23/2019 7:54:59 AM             | PersistentMemory Pmembisk             | 215 1              | Vone           | 1       | Create Custom Vie       |
| PackageStateRoaming        |                           | 4/23/2019 7:54:59 AM             | PersistentMemony-PmemDisk             | 203 1              | Vone           |         | Import Custom Vie       |
| > Partition                |                           | 4/23/2019 7:54:59 AM             | PersistentMemory-PmemDisk             | 203 1              | Vone           |         | Clear Log               |
| > PerceptionRuntime        |                           | 4/23/2019 7:54:59 AM             | PersistentMemory-PmemDisk             | 203 1              | Vone           | 7       | Filter Current Log      |
| > 🧮 PerceptionSensorDataSe | (i) Information           | 4/23/2019 7:54:59 AM             | PersistentMemory-PmemDisk             | 203                | None           |         | Descention              |
| ✓ 	PersistentMemory-Nvdi   | <b>O</b> Error            | 4/23/2019 7:54:32 AM             | PersistentMemory-PmemDisk             | 210 N              | None           |         | Properties              |
| Operational                | (i) Information           | 4/23/2019 7:54:28 AM             | PersistentMemory-PmemDisk             | 203 1              | None           |         | Disable Log             |
| PersistentMemory-Pmei      | (i) Information           | 4/23/2019 7:54:28 AM             | PersistentMemory-PmemDisk             | 203 1              | None           | <b></b> | Find                    |
| Operational                | Information               | A/00/0010 7-54-00 ANA            | ParsistantMamon, DmamDick             | 202 1              | Vana V         |         | Save All Events As      |
| PersistentMemory-Scmi      | L .                       |                                  |                                       |                    | >              | [       | Attach a Task To th     |
| Certification              | Event 210, PersistentM    | emory-PmemDisk                   |                                       |                    | ×              | -       |                         |
| Policy-based OoS           | General Dutylle           |                                  |                                       |                    |                | I       | View                    |
| > PowerShell               | General Details           |                                  |                                       |                    |                | Q       | Refresh                 |
| > PowerShell-DesiredState  | Some physical may         | monulocations on persistent m    | amon / dick / ada2c051-5d96-4367-9    | 016- 3762474630903 | - Î            | ?       | Help 🕨                  |
| > 🧮 PrimaryNetworkIcon     | are corrupt. In orde      | er to protect your computer, Wi  | indows will not access those location | ons and you may    | ~              |         |                         |
| > 🧮 PrintBRM               | see failures trving t     | o read or write to vour data. Co | ntact vour hardware vendor to lea     | rn what recovery   | ~              | Ever    | nt 210, PersistentMe 🔺  |
| > iii PrintService         | Log Name:                 | Microsoft-Windows-Persistent     | Memon/-PmemDick/Operational           |                    |                |         | Event Properties        |
| > PriResources-Deployme    | Source:                   | PersistentMemon-Premiu           | Logged: 4/22/2019 7:54:22             | AM                 |                | 1       | Attach Task To Thi      |
| > Program-Compatibility-   | Source.                   | 210                              | Task Catagory Name                    | AW                 |                | 82      | Copy                    |
| > Proximity-Common         | Event iD:                 | 210                              | Task Category: None                   |                    |                |         | Course Colorate of Even |
| Bdms-III                   | Levei:                    | Error                            | Keyworas:                             |                    |                | 1       | save selected Even      |
| ReadyBoost                 | User:                     | SYSTEM                           | Computer: Administrator48.w           | elabs.com          |                | Q       | Refresh                 |
| ReFS Y                     | OpCode:                   | Info                             |                                       |                    | ~              | ?       | Help 🕨                  |
| < >                        |                           |                                  |                                       |                    |                |         |                         |
|                            |                           |                                  |                                       |                    |                |         |                         |

#### Figure 23. Dépannage et surveillance des événements Windows

## **Correctif d'erreur Windows**

L'erreur suivante a une incidence sur les systèmes d'exploitation Windows et sera résolue dans un correctif à venir.

• Lors de la création d'un espace de nommage dans Windows serveur 2019 (WS2019), le message enregistré suivant s'affiche "The driver for persistent memory disk encounters internal error". L'erreur est attendue et peut se produire au cours du test du périphérique de mémoire de classe de stockage (SCM). Cela signifie que l'espace de nommage est créé et on considère qu'il fonctionne comme prévu pour WS2019.

Solution de contournement : aucune.

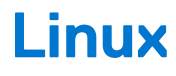

#### Sujets :

- Identification et configuration d'un périphérique de mémoire persistante
- Utilitaire de gestion
- Correctifs d'erreurs Linux

# Identification et configuration d'un périphérique de mémoire persistante

### **Recensement des appareils PMem**

Pour recenser tous les périphériques physiques du système, exécutez la commande :

ndctl list -DHi

### Création d'un espace de nommage

La configuration des espaces de nommage détermine la capacité de mémoire que l'utilisateur souhaite exposer au système d'exploitation. Pour configurer l'espace de nommage, exécutez la commande suivante :

ndctl create-namespace

Vous devez exécuter la commande suivante pour chaque zone créée lors de la création des objectifs pour le système :

```
ndctl create-namespace -r regionX
```

Après la création des espaces de nommage, tous les espaces de nommage sont affichés à l'aide de la commande suivante :

ndctl list -N

Pour corréler un espace de nommage à un appareil PMem, utilisez la commande suivante :

lsblk

**REMARQUE :** Assurez-vous de supprimer tous les espaces de nommage avant de réaffecter les modules PMem. La réaffectation inclut la migration, la suppression et la reconfiguration de module PMem entre la mémoire et le mode App Direct

# Montage d'un système de fichiers sur le périphérique de l'espace de nommage

Une fois que les périphériques PMem apparaissent dans le dossier « /device », montez les systèmes de fichiers à l'aide des commandes suivantes :

mkfs.xfs -f /dev/pmemX

(X est un nombre naturel compris entre 0 et le nombre de périphériques PMem logiques)

```
mkdir /mnt/pmemX
mount -o dax /dev/pmemX /mnt/pmemX
```

Pour écrire des données sur le périphérique, exécutez la commande suivante :

```
cd /mnt/pmemX
echo "Hello World" >>test.txt
```

Réinitialisez le système. Les données doivent persister après le cycle de marche/arrêt.

### Suppression des espaces de nommage

Vous pouvez supprimer un espace de nommage à l'aide de la commande NDCTL :

```
ndctl destroy-namespace <namespace>
```

<namespace> est le nom du périphérique namespaceX.Y, récupérable à l'aide de la commande suivante :

ndctl list -N

Pour supprimer tous les espaces de nommage du système, il se peut que vous deviez envoyer la commande plusieurs fois.

**REMARQUE :** La reconfiguration de l'objectif ou de la zone depuis la configuration du BIOS entraîne la suppression automatique de tous les espaces de nommage du système.

## Utilitaire de gestion

Les distributions Linux utilisent des outils natifs ndctl pour gérer les périphériques non volatiles.

Pour obtenir la liste complète des commandes et de la syntaxe, reportez-vous à la ressource open source pmem.io.

### Vérification de l'état d'intégrité des modules PMem

La commande NDCTL suivante affiche l'état d'intégrité de chaque module PMem installé sur le système :

ndctl list -DHi

Les informations sur l'intégrité incluent :

#### Tableau 9. Informations sur l'intégrité

| Champs relatifs à l'intégrité                            | Commentaire                                                                                                    |
|----------------------------------------------------------|----------------------------------------------------------------------------------------------------|
| État d'intégrité global                                  | Critique, non critique, OK                                                                                                    |
| Température DIMM                                         | En degrés Celsius                                                                                                    |
| Pourcentage de la réserve/Pourcentage de durée de vie    | En %                                                                                                    |
| Limite de température configurée par l'utilisateur       | Seuil d'alerte de température du contrôleur intelligent                                                                                         |
| Limite du niveau de réserve configurée par l'utilisateur | Seuil d'alerte du niveau de réserve intelligent                                                                                                 |
| État d'arrêt                                             | Corrompues ou Propres. Détermine si les données ont été<br>nettoyées sur le domaine persistant au cours du cycle de marche/<br>arrêt précédent. |

## **Correctifs d'erreurs Linux**

1. Si une erreur non corrigeable se produit dans la zone de métadonnées précoce du module PMem, le système peut arrêter de répondre indéfiniment lors de l'amorçage dans Linux.

**Solution de contournement :** démarrez en entrant « *modprobe.blacklist=nd\_pmem* »dans la ligne de commande du noyau pour mettre fin à l'erreur et permettre la poursuite du démarrage. Par la suite, attendez suffisamment de temps pour que la fonction Address Range Scrub nettoie la mémoire et identifie l'emplacement de l'adresse incorrecte afin qu'il soit mappé lors des futurs démarrages.

2. L'amorçage de Linux échoue en mode Emergency lorsque le module PMem est configuré pour être automatiquement monté au cours du démarrage dans fstab.

Solution de contournement : ajoutez « *x-systemd.device-timeout=0* » aux options de montage pour la partition PMem dans fstab.

Par exemple : /dev/pmem5 /mnt/somedir ext4 defaults, x-systemd.device-timeout=0,dax 0 2

 Le BIOS Dell ne prend pas en charge l'amorçage à partir du module PMem. Certaines distributions des systèmes d'exploitation Linux (Red Hat Enterprise Linux 7.6, Red Hat Enterprise Linux 8.0) prennent en charge cette fonctionnalité, mais pas le BIOS des systèmes Dell.

Solution de contournement : aucune.

## VMware ESXi

Dell EMC prend en charge les modules PMem Intel Optane à partir de vSphere 6.7 EP10 (version 13981272) et versions ultérieures. La prise en charge est disponible pour les modes Mémoire et App Direct des modules PMem Intel.

Les détails de l'inventaire de la mémoire permanente sont disponibles en tant que client hôte. Reportez-vous à **Managing Persistent Memory** dans **vSphere Single Host Management - VMware Host Client** qui décrit en détail les données de mémoire permanente présentées à l'utilisateur.

Les sections suivantes expliquent comment ESXi affiche les détails de la mémoire permanente dans différents modes de fonctionnement.

#### Sujets :

- PMem en mode App Direct
- PMem en mode Mémoire
- État de l'intégrité PMem
- Dépannage et maintenance de l'hyperviseur ESXi

## PMem en mode App Direct

Connectez-vous au client hôte à l'aide des informations d'identification ESXi. Accédez à **Stockage** > **Mémoire permanente** pour afficher les modules de mémoire permanente, les ensembles d'entrelacements créés et les espaces de nommage créés sur ESXi.

| vmware: ESXi"       |                            |                  |            |        | root@    | 🖬 🔹 I. Help 👻 I. 🔍 Search 🔷 |
|---------------------|----------------------------|------------------|------------|--------|----------|-----------------------------|
| Navigator           |                            | Storage          |            |        |          |                             |
| ≠ 🗒 Host            | Datastores Adapters        | Devices Persiste | nt Memory  |        |          |                             |
| . Manage<br>Monitor | Modules<br>Interleave sets | C Refresh        |            |        |          | Q Search                    |
| Gi Virtual Machines | Namespaces                 | ID               | ~ Capacity | ~ Free | ~ Health | ~                           |
| Storage             |                            | Ox1              | 126 GB     | 0.8    | Normal   |                             |
| ~                   |                            | 0x101            | 126 GB     | 0.8    | Normal   |                             |
|                     |                            | 0x1001           | 126 GB     | 0.8    | Normal   |                             |
|                     |                            | 0x1101           | 126 GB     | 0 B    | Normal   |                             |
|                     |                            |                  |            |        |          | 4 items 🦼                   |
|                     |                            |                  |            |        |          |                             |

#### Figure 24. Modules de mémoire permanente installés sur le système

| Navigator        |                            | Storage                   |            |        |         |           |
|------------------|----------------------------|---------------------------|------------|--------|---------|-----------|
| Host<br>Manage   | Datastores Adapters        | Devices Persistent Memory |            |        |         |           |
| Monitor          | Modules<br>Interleave sets | C Refresh                 |            |        |         | Q Search  |
| Virtual Machines | A Namespaces               | ID                        | ~ Capacity | ~ Free | ~ State | ~ NVDIMMs |
| Networking       | 3                          | 1                         | 126 GB     | 0.8    | Active  | 0x1       |
|                  |                            | 2                         | 126 GB     | 0 8    | Active  | 0x101     |
|                  |                            | 4                         | 126 GB     | 0.8    | Active  | 0x1001    |
|                  |                            | 5                         | 126 GB     | 0 8    | Active  | 0x1101    |
|                  |                            |                           |            |        |         | 4         |

#### Figure 25. Nombre d'ensembles d'entrelacement créés sur le système

Sélectionnez **Entrelacé** lors de la création d'un objectif. Le nombre d'ensembles entrelacés affichés est égal au nombre de sockets de processeur dans le système. Contrairement à Linux, ESXi crée automatiquement des espaces de nommage sur les ensembles d'entrelacement visibles. Dell EMC ne prend pas en charge les objectifs App-Direct **Non imbriqués** avec ESXi.

| vmware' esxi"                 |                                                   |                           |            |          | root@   | ▼   Help ▼   Q Search |       |
|-------------------------------|---------------------------------------------------|---------------------------|------------|----------|---------|-----------------------|-------|
| °E Navigator                  | 📑 he-                                             | - Storage                 |            |          |         |                       |       |
| ✓ ☐ Host<br>Manage<br>Monitor | Datastores Adapters<br>Modules<br>Interleave sets | Devices Persistent Memory | esh        |          |         | Q Search              |       |
| Virtual Machines              | Namespaces                                        | Name                      | Capacity ~ | Health ~ | State ~ | Interleave Set        | ~     |
| Networking                    |                                                   | VMW-PMemNS-1              | 126 GB     | Normal   | In use  | 1                     |       |
|                               |                                                   | VMW-PMemNS-2              | 126 GB     | Normal   | In use  | 2                     |       |
|                               |                                                   | VMW-PMemNS-4              | 126 GB     | Normal   | In use  | 4                     |       |
|                               |                                                   | VMW-PMemNS-5              | 126 GB     | Normal   | In use  | 5                     |       |
|                               |                                                   |                           |            |          |         | 4 8                   | ems " |

#### Figure 26. Espaces de nommage créés sur ESXi en dehors des ensembles d'entrelacement visibles

Une fois les espaces de nommage créés, ESXi crée automatiquement un magasin de données PMem et le monte en tant que magasin de données accessible aux utilisateurs.

| VmWare' ESXi"                                                                                                    | of@ <b>inters</b> tations + 1 Help + | Q Search -                                 |
|----------------------------------------------------------------------------------------------------|--------------------------------------|--------------------------------------------|
| T Navigator D MemoDS-b4fcdf97-7a25-4445-9ebf-9e3d771fc0a2                                                                                                    |                                      |                                            |
| Constant Provide Machines     Constant Provide Machines     Constant Provide Machines | E<br>17.2 GB                         | FREE 6.70 40<br>94%<br>CAPACITY 5003.88 49 |

Figure 27. Magasin de données PMem

## PMem en mode Mémoire

Lorsqu'un module PMem Intel est configuré en mode Mémoire, ESXi le considère comme la mémoire système.

() **REMARQUE :** Les détails de l'inventaire dans le client HTML vSphere ne sont pas disponibles si le module PMem Intel est réglé sur le mode Mémoire. Il n'existe aucun magasin de données créé en mode Mémoire, car ESXi crée en mode App Direct de module PMem Intel.

## État de l'intégrité PMem

ESXi fournit plusieurs états d'intégrité d'un PMem comme « Maintenance requise », « Toute perte de données » et « Normal ». ESXi associe à l'intégrité des modules PMem spécifiques l'état « Maintenance requise », en cas de problème d'intégrité.

| vmware Esxi                   |                                |                   |                            |        | Build 1.30.0.9951661   root@ |
|-------------------------------|--------------------------------|-------------------|----------------------------|--------|------------------------------|
| 🕆 Navigator 🛛                 |                                | · Storage         |                            |        |                              |
| ▼ 🔲 Host<br>Manage<br>Monitor | Datastores Adapters<br>Modules | Devices Persister | nt Memory                  |        |                              |
| Given Storage                 | Interleave sets<br>Namespaces  | ID                | ~ Capacity                 | ~ Free | ✓ Health                     |
| Networking                    |                                | 0x1001            | 126 GB<br>126 GB<br>128 GB | 08     | Maintenance needed<br>Normal |
|                               |                                | 0x101             | 08                         | 0 B    | Normal                       |
|                               |                                |                   |                            |        |                              |

#### Figure 28. Avertissement d'intégrité PMem

ESXi associe à l'intégrité des modules PMem spécifiques l'état « Toute perte de données », en cas d'erreur fatale.

| INVOIC ESAI     |                     | 1/2                  |              | - Doild I. |               |
|-----------------|---------------------|----------------------|--------------|------------|---------------|
| Navigator       |                     | - Storage            |              |            |               |
| / 🗍 Host        | Datastores Adapters | Devices Persistent M | femory       |            |               |
| -<br>Manage     |                     |                      |              |            |               |
| Monitor         | Modules             | C Defeab             |              |            |               |
|                 | Interleave sets     | C Retresh            |              |            |               |
| Urtual Machines | Namespaces          | ID                   | ~ Capacity ~ | Free       | Health        |
| Storage         | 4                   | 0x1                  | 126 GB       | 0.8        | Normal        |
| 2 Networking    |                     | 0x1001               | 126 GB       | 08         | Normal        |
|                 |                     | 0x1101               | 126 GB       | 0.8        | Normal        |
|                 |                     | 0x101                | 08           | 08         | All data loss |
|                 |                     |                      |              |            |               |

#### Figure 29. Erreur multibit PMem

## Dépannage et maintenance de l'hyperviseur ESXi

(i) **REMARQUE :** Consultez le journal /var/log/vmkernel.log pour voir si des erreurs ou des avertissements en lien avec la mémoire permanente ont été signalés. Les entrées du journal liées à la mémoire permanente portent la mention « NVD » et/ou « IntelNVDimm ».

- La configuration de modules PMem Intel en mode Mémoire indique une réduction de la mémoire système dans le BIOS du système.
  - Par exemple, pour une configuration système dotée de 4 modules PMem Intel de 128 Go configurés en mode Mémoire, la mémoire système est de 504 Go au lieu de 512 Go.
  - Cela permet de réserver de l'espace pour les métadonnées.
- Le magasin de données PMem n'est pas monté automatiquement dans ESXi.
  - Consultez le journal /var/log/vmkernel.log et recherchez les erreurs liées à l'arrêt du compteur (« shut down counter ») pour la gestion des modules DIMM.
  - En cas d'erreur critique pour l'un des modules PMem Intel, le magasin de données n'est pas monté par ESXi.
- Le démarrage ESXi prend plus de temps lorsque les modules PMem Intel sont configurés en mode App Direct **Sans entrelacement**. Dell EMC ne prend pas en charge les objectifs App-Direct **Non imbriqués** avec ESXi.
- Si des modules PMem contiennent une erreur critique, l'interface utilisateur du client hôte ESXi (client HTML) ne répond pas lorsque l'utilisateur accède à la section Persistent Memory (Mémoire permanente) sous Storage (Stockage.) Le serveur hôte ne répond pas lorsqu'il lit la plage d'adresses de la zone PMem contenant l'erreur critique. Pour plus d'informations, reportez-vous à l'article 70661 de la base de connaissances VMware : https://kb.vmware.com/s/article/70661.
- Dans ESXi, Windows en tant que système d'exploitation invité n'affiche pas le périphérique SCM (Storage-Class Memory) dans le Gestionnaire de périphériques pour les périphériques PMem qui sont rattachés à la machine virtuelle (VM).

Le BIOS virtuel de la machine virtuelle masque le périphérique dans le Gestionnaire de périphériques. L'utilisateur peut utiliser les applets de commande PowerShell pour afficher les périphériques PMem qui sont rattachés aux systèmes d'exploitation invités Windows qui s'exécutent sur ESXi.

- L'utilitaire « esxtop » dans ESXi expose des compteurs de performances factices lorsque les modules PMem sont configurés dans le système. Les compteurs peuvent être nommés « Correspondance dans le cache », « absence de cache », « nTampons », « Intervalle de vidage ». Ce sont des compteurs de performances factices auxquels aucune fonctionnalité n'est associée pour l'instant.
- ESXi affiche un plus grand nombre de nœuds NUMA sur les systèmes qui sont configurés avec des modules PMem en mode App Direct. Ce comportement est normal, car les nœuds NUMA sont créés pour des plages d'adresses volatiles et non volatiles. Les plages d'adresses non volatiles indiquent 0 Mo.
- ESXi consigne l'avertissement suivant dans le journal Vmkernel : « Impossible d'enregistrer le système de fichiers PMem pour les notifications APD ». Cette entrée de journal peut être ignorée en toute sécurité, car le plug-in PSA (Pluggable Storage Architecture) APD (All Paths Down) n'est pas pris en charge pour les volumes de type PMem. Pour plus d'informations, reportez-vous à l'article 2145444 de la base de connaissances VMware : https://kb.vmware.com/s/article/2145444.
- Lorsque les objectifs de la mémoire permanente sont modifiés dans la séquence du mode AppDirect au mode Memory et vers le mode AppDirect, le datastore PMem ne se monte pas automatiquement dans ESXi. Cela se produit lorsque ESXi ne parvient pas à formater et monter les espaces de nommage quand le mode Appdirect est recréé. Pour résudre cela, effectuez une opération de nettoyage avant de créer un nouvel objectif.

## Diagnostics du système

Les diagnostics du système dans Lifecycle Controller ne testent pas le module PMem Intel en mode App Direct afin d'éviter de détruire les données des clients.

() **REMARQUE :** Les diagnostics du système ne sont pas recommandés pour rechercher des défaillances du module PMem Intel en mode Mémoire, car les tests sont extrêmement longs.

## Mise à jour du micrologiciel

#### Sujets :

• Mise à jour du package DUP Dell

## Mise à jour du package DUP Dell

Téléchargez le package DUP PMem à partir de www.dell.com/support/drivers.

- 1. Démarrez dans le système d'exploitation et exécutez le package DUP.
  - a. Sur un système Windows, double-cliquez sur le fichier .exe du package DUP. Redémarrez le système pour que le package DUP soit automatiquement exécuté.
  - b. Sur un système Linux :
    - i. Accédez au dossier contenant le fichier bin du package DUP.
    - ii. Autorisez la lecture et l'écriture au fichier bin (Chmod 777).
    - iii. Exécutez le fichier bin (./).
- 2. Si les systèmes d'exploitation ne sont pas accessibles, connectez-vous à iDRAC. Accédez à Maintenance > Mise à jour du système, puis téléchargez et installez le fichier .exe téléchargé depuis le site de support Dell.

| Dashboard     | 🗏 System 🗸   | 🛢 Storage 🗸     | III Configuration $\checkmark$ | Maintenance     | e 🗸 🛛 🍫 iDR/ | AC Settings $\checkmark$ |
|---------------|--------------|-----------------|--------------------------------|-----------------|--------------|--------------------------|
| Maintena      | ance         |                 |                                |                 |              |                          |
| Lifecycle Log | Job Queue    | System Update   | System Event Log               | Troubleshooting | Diagnostics  | SupportAssist            |
| Manual Update | Automatic L  | Jpdate RollBack |                                |                 |              |                          |
| Manual Update | 9            |                 |                                |                 |              |                          |
| Location Type |              |                 | Local                          |                 |              |                          |
| Single Upda   | ate Location |                 |                                |                 |              |                          |
| Update Path*  |              |                 | Choose File No                 | file chosen     |              |                          |
|               |              |                 | Upload                         |                 |              |                          |

#### Figure 30. Mise à jour du système via le contrôleur iDRAC

- 3. Le système redémarre automatiquement et met à jour le firmware à l'aide de Lifecycle Controller. Plusieurs redémarrages ont lieu.
- 4. Vous pouvez également mettre à jour le firmware à l'aide de Lifecycle Controller :
  - a. Lancez Lifecycle Controller (LC) au cours du démarrage.
  - b. Exécutez « Mise à jour du firmware à partir de Lifecycle Controller.
  - c. Sélectionnez le serveur FTP ou le lecteur local qui héberge le package DUP téléchargé, puis lancez la mise à jour.
  - d. La mise à jour du package DUP est gérée par LC.

Pour plus d'informations sur la mise à jour du firmware avec Lifecycle Controller, consultez la page : *Guide de l'utilisateur de Dell Lifecycle Controller* disponible à l'adresse https://www.dell.com/idracmanuals.